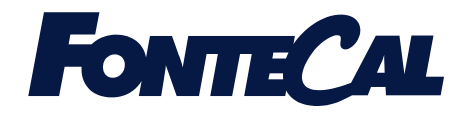

### Corolla 26 EXT Corolla 35 EXT

Caldaia murale a gas da esterno a condensazione Con modulazione elettronica della fiamma e del circolatore Per Riscaldamento e Produzione di acqua calda sanitaria

### Manuale di installazione ed uso

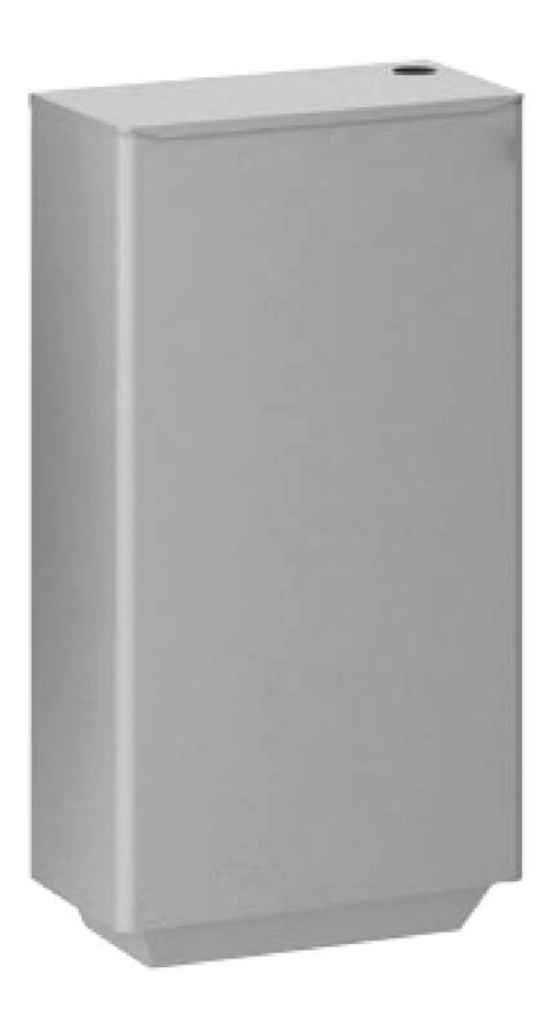

AZIENDA CERTIFICATA UNI EN ISO 9001:2000 UNI EN ISO 14001:2004

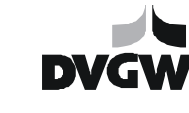

CE

 $\begin{array}{c} \bigstar \bigstar \bigstar \bigstar \bigstar & \text{CLASSE } \underline{\nabla}^1 \\ 92/42/CEE & \text{UNI EN 297} \end{array}$ 

### INDICE

| 1 | Informazioni generali3                 |
|---|----------------------------------------|
| 2 | Avvertenze                             |
| 3 | Installazione4                         |
|   | 3.1 Predisposizioni per una corretta   |
|   | installazione4                         |
|   | 3.2 Fissaggio a parete                 |
|   | 3.3 Impianto di aspirazione aria e     |
|   | scarico fumi                           |
|   | 3.3.1 Lunghezza massima dei            |
|   | condotti di aspirazione e di scarico 6 |
|   | 3.3.2 Utilizzo di vecchie canne        |
|   | fumarie 7                              |
|   | 3 3 3 Predisposizione per lo scarico   |
|   | condensa 7                             |
|   | 3 3 4 Impostazioni della scheda per lo |
|   | scarico fumi                           |
|   | 3 1 Predisposizione allacciamento      |
|   | idraulico                              |
|   | 3 1 1 Schoma idraulico 0               |
|   | 2.5 Predisposizione allacciamente      |
|   | alattrico                              |
|   | 2.5.1 Impianto di massa a torra 10     |
|   | 3.5.1 Implanto di messa a terra10      |
|   | 5.5.2 Collegamento                     |
|   | dell'alimentazione elettrica           |
|   | 3.5.3 Installazione comando remoto     |
|   |                                        |
|   | 3.5.4 Collegamento impianto a piu      |
|   | zone 12                                |
|   | 3.5.5 Schema elettrico                 |
|   | 3.6 Allaccio rete gas 14               |
|   | 3.6.1 Cambio gas-trasformazione        |
|   | Metano-GPL14                           |
|   | 3./ Componenti della caldaia15         |
| 4 | Utilizzo da pannello caldaia15         |
|   | 4.1 Operazioni preliminari15           |
|   | 4.2 Accensione e spegnimento della     |
|   | caldaia15                              |
|   | 4.3 Modalità di funzionamento della    |
|   | caldaia16                              |
|   | 4.3.1 Impostazione temperatura         |
|   | acqua per uso sanitario16              |
|   | 4.4 Regolazione temperatura acqua      |
|   | riscaldamento16                        |
|   | 4.4.1 Regolazione senza sonda          |
|   | climatica esterna (opzionale)16        |
|   | 4.4.2 Regolazione con sonda            |
|   | climatica esterna16                    |
|   | 4.5 Monitoraggio della caldaia17       |
|   | 4.5.1 Stato di funzionamento della     |
|   | caldaia 17                             |

|   | 4.5.     | 2      | Temperature impostate          |        |
|---|----------|--------|--------------------------------|--------|
|   | dall     | 'utei  | nte                            | 17     |
|   | 4.5.     | 3      | Funzione monitor               | 17     |
|   | 4.5.     | 4      | Segnalazione d'errore          | 18     |
| 5 | Utili    | izzo   | del comando remoto             | 19     |
|   | 5.1      | Fur    | zioni principali               | 19     |
|   | 5.2      | Fur    | izioni attivabili direttamente | da     |
|   | tastier  | a (U   | tente)                         | 19     |
|   | 5.2.     | 1      | Impostazione temperatura       |        |
|   | amb      | bient  | te livello confort             | 19     |
|   | 5.2.     | 2      | Impostazione temperatura       |        |
|   | acq      | ua c   | alda sanitaria                 | 19     |
|   | 5.2.     | 3      | Impostazione delle modali      | tà di  |
|   | funz     | ziona  | amento dell'impianto           | 19     |
|   | 5.2.     | 4      | Impostazione stato caldaia     | 19     |
|   | 5.2.     | 5      | Reset e ripristino da remot    | 0      |
|   | dell     | a pro  | essione dell'impianto          | 19     |
|   | 5.2.     | 6      | Impostazione del program       | ma     |
|   | orar     | rio se | ettimanale                     | 20     |
|   | 5.3      | Me     | nu di primo livello (utente) . | 20     |
|   | 5.4      | Me     | nu di secondo livello (riserva | ato al |
|   | centro   | o ass  | istenza)                       | 22     |
| 6 | Riep     | oilog  | o funzioni del comando ren     | noto   |
|   | 23       |        |                                |        |
| D | ati tecı | nici.  |                                | 26     |

#### Corolla 26 e 35 EXT in 35 EXT 26 EXT sintesi Caldaia a gas a condensazione premiscelata Modulante dal 30% al 100% della potenza Potenza nominale: 26kW 35kW I Principali dati tecnici sono in-Potenza utile massima dicati nella tabella a fianco; per 25,1kW 34,1kW ulteriori dettagli riferirsi alla ta-Gestione elettronica con microprocessore bella riportata a pag. 26 Pompa modulante Predisposta per regolazione climatica Condotti di aspirazione aria e scarico fumi Ø50 in polipropilene By pass incorporato escludibile Attacchi DIN Numero omologazione CE: 0085BO0032 Classe di rendimento CE92/42: ★★★ Classe di Nox : V

### 1 Informazioni generali

Gentile Cliente,

ci complimentiamo con Lei per la Sua scelta e la ringraziamo per la fiducia che ha riposto nei nostri prodotti.

Con questo acquisto, Lei ha scelto la tecnologia che rappresenta la sintesi migliore tra efficienza energetica e funzionalità, rispettosa delle più severe norme europee esistenti in materia di sicurezza.

La invitiamo pertanto a leggere attentamente il contenuto di questo libretto in quanto vi potrà trovare preziosi consigli ed indicazioni che Le saranno utili per un utilizzo razionale ed efficiente della caldaia a totale beneficio della durata di esercizio dell'apparecchio e del benessere risultante all'interno dell' ambiente domestico.

La preghiamo inoltre di conservare queste istruzioni per renderle disponibili, quando necessario, al tecnico o all'installatore in modo da facilitare un'appropriata installazione, conduzione e manutenzione della caldaia.

All'interno della caldaia è presente un'etichetta dove sono riportati i principali dati di targa dell'apparecchiatura relativi al nome commerciale, numero di produzione (matricola), alla portata termica nominale, tensione di alimentazione e pressione di alimentazione del gas.

# 2 Avvertenze

Ai fini della sicurezza e di un corretto funzionamento l'installazione deve avvenire nel pieno rispetto delle Norme di Legge vigenti e delle istruzioni date dal costruttore, avvalendosi sempre esclusivamente di **personale tecnico pro***fessionalmente abilitato*. L'apparecchio deve essere installato in locale adatto ed in abbinamento ad appositi impianti eseguiti a Norma di Legge.

# 🔶 Garanzia

L'assistenza in garanzia è riconosciuta solo previa esibizione del tagliando di garanzia convalidato nel corso della prima accensione.

Il costruttore declina ogni responsabilità in caso di danni causati da manomissioni, da uso improprio o da errori nell'installazione, nell'uso e nella manutenzione dell'apparecchio. In caso di guasto o malfunzionamento disattivare l'apparecchio astenendosi da qualsiasi tentativo di riparazione e chiamare il Servizio Assistenza Tecnica

# Prima accensione

Le operazioni di PRIMA ACCENSIONE dell'apparecchio devono essere effettuate esclusivamente da personale del Servizio Assistenza Tecnica autorizzato ed entro 8 giorni dall'installazione dell'apparecchio. Il Servizio Assistenza Tecnica in occasione della prima accensione compilerà il Certificato di Garanzia e ve ne rilascerà una parte da conservare dando inizio al periodo di garanzia le cui condizioni sono riportate sul relativo cedolino.

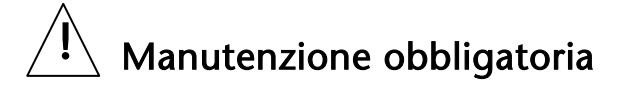

La manutenzione è obbligatoria e va eseguita almeno una volta all'anno (DPR 412/93, 551/99). Rivolgetevi al Servizio di Assistenza Tecnica autorizzato di zona. In ogni caso è obbligatorio affidarsi a tecnici qualificati abilitati a norme di Legge.

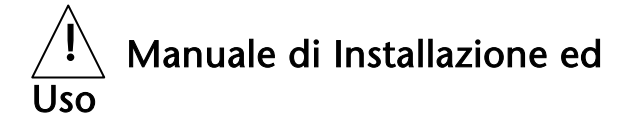

Questo manuale deve essere letto con attenzione per utilizzare la caldaia in modo razionale e sicuro e deve essere conservato con cura. La Fontecal declina ogni responsabilità da eventuali traduzioni dalle quali possano derivare interpretazioni errate.

### 3 Installazione

#### 3.1 Predisposizioni per una corretta installazione

Le caratteristiche peculiari della caldaia COROLLA garantiscono notevoli vantaggi sia in fase di installazione sia di esercizio, purché si applichino preventivamente alcuni accorgimenti.

Allo scopo di agevolare tutta la procedura di installazione ed evitare il ricorso a fastidiose modifiche o aggiustamenti successivi, si illustrano nelle pagine che seguono tutte le raccomandazioni necessarie per una corretta installazione della caldaia COROLLA, a tutela della professionalità dell'installatore e per la massima soddisfazione dell'utente.

#### Pulizia dell'impianto

Questo accorgimento preventivo si rende assolutamente necessario allorché si procede alla sostituzione di un generatore di calore su impianti preesistenti, ma è comunque consigliabile anche su impianti di nuova realizzazione per rimuovere scorie, impurità, residui di lavorazione ecc. Per effettuare tale pulizia, nel caso fosse ancora installato nell'impianto il vecchio generatore, aggiungere un additivo disincrostante, (es. FERNOX Superfloc) nell'acqua d'impianto;

far funzionare l'impianto a generatore funzionante per circa 7 giorni;

scaricare l'acqua sporca d'impianto e lavare una o più volte con acqua pulita;

ripetere eventualmente l'ultima operazione se l'impianto risultasse molto sporco.

In caso non fosse presente o disponibile il vecchio generatore, utilizzare una pompa per far circolare l'acqua additivata nell'impianto per circa 10 giorni ed effettuare il lavaggio finale come descritto al punto precedente.

Alla fine dell'operazione di pulizia, prima dell'installazione della caldaia COROLLA è consigliabile additivare l'acqua d'impianto con liquido protettivo (es.FERNOX MB-1).

L'assistenza in garanzia è riconosciuta solo previa esibizione del tagliando di garanzia convalidato nel corso della installazione.

Il costruttore declina ogni responsabilità in caso di danni causati da manomissioni, da uso improprio o da errori nell'installazione, nell'uso e nella manutenzione dell'apparecchio. In caso di guasto o malfunzionamento disattivare l'apparecchio astenendosi da qualsiasi tentativo di riparazione e chiamare il Servizio Assistenza Tecnica

#### Installazione all'esterno

La caldaia è progettata per essere installata all'esterno ed è dotata di una cassa stagna di acciaio verniciato con classe di protezione IPX4D.

#### Installazione all'interno

igstacle h Nella sua configurazione di fabbrica la caldaia COROLLA EXT aspira l'aria dall'interno della cassa e quindi per rendere il circuito di combustione stagno rispetto ai locali domestici, è necessario collegare il tubo di aspirazione all'apposito foro bicchierato presente sul pannello superiore dell'apparecchio (vedi par. 3.3 a pag 5). Dopo tale accorgimento la caldaia può essere installata in qualunque ambiente senza particolari prescrizioni. , ai sensi della norma UNI-CIG 7129/92.

#### 3.2 Fissaggio a parete

La caldaia deve essere fissata su una solida parete in muratura mediante le viti a la staffa di sostegno forniti con l'apparecchio che troverete all'interno dell'imballo. La posizione dei fori per un esatto posizionamento della caldaia può essere determinata utilizzando la dima in cartone presente nell'imballo (vedi Figura 1).

Eseguire i fori e apporre i tasselli ad espansione forniti con la caldaia e applicare al muro la piastra di fissaggio fornita in dotazione

Al fine di rendere agevoli l'uso dell'apparecchio e le operazioni di manutenzione rispettare le distanze da ostacoli fissi indicati in Figura 1. L'altezza della caldaia va scelta in modo da rendere la sua parte superiore non raggiungibile con le mani.

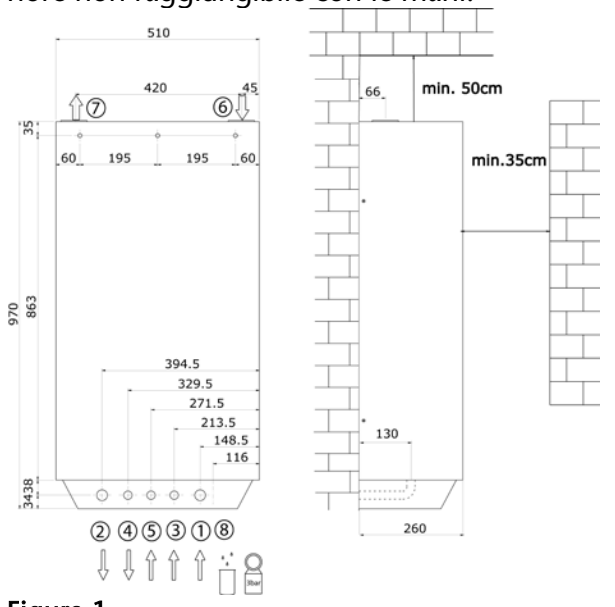

#### Figura 1

| 1 | Ritorno dall'impianto | 5 | Gas G ½ F            |
|---|-----------------------|---|----------------------|
|   | G 3/4 F               |   |                      |
| 2 | Mandata all'impianto  | 6 | Aspirazione aria     |
|   | G 3/4 F               |   | (sist. sdoppiato)    |
|   |                       |   | Ø50mm                |
| 3 | Rete idrica G 1/2 F   | 7 | Scarico fumi (sist.  |
|   |                       |   | sdoppiato) Ø50mm     |
| 4 | Acqua calda sanitaria | 8 | Scarico condensa e   |
|   | G ½ F                 |   | valvola di sicurezza |

#### 3.3 Impianto di aspirazione aria e scarico fumi

La caldaia Corolla Ext è una caldaia premiscelata, soffiata a condensazione ed è omologata per essere installata in conformità sia alla tipologia B23 (aspirazione dell'aria comburente nel locale di installazione) che alla tipologia C63x (aspirazione stagna rispetto al locale di installazione). La caldaia viene fornita nella configurazione B23. Per passare alla configurazione C63x occorre procedere nel seguente modo:

- liberare la parte terminale del tubo di aspirazione rimuovendo la fascetta di fissaggio
- asportare la griglia presente sul tubo di aspirazione
- rimuovere il tappo dal foro di ingresso aria (n° 6 in Figura 1)
- inserire il tubo di aspirazione nel terminale di ingresso aria come indicato dalla freccia in Figura 2.

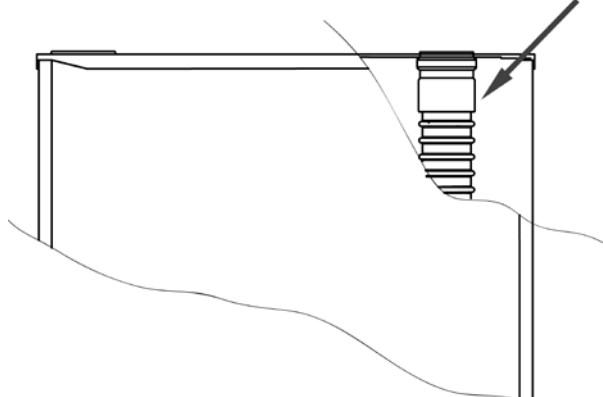

#### Figura 2

Il posizionamento dei terminali di scarico deve essere conforme alle normative vigenti, ed in particolare al D.P.R. n° 551 del 21.12.99 pubblicato sulla G.U. del 4.4.2000, ed alla norma UNI 10845 sull'intubamento dei condotti evacuazione fumi. In particolare:

art. 2 D.P.R. 551 - "Gli impianti termici siti negli edifici costituiti da più unità immobiliari devono essere collegati ad appositi [....] sistemi di evacuazione dei prodotti della combustione, con sbocco sopra il tetto dell'edificio [....]".

L'obbligo di scarico al tetto, può non essere applicato, in caso di mera sostituzione, oppure se il generatore termico rientra nella classe meno inquinante della UNI EN 297 nei seguenti casi: 1) Singole ristrutturazioni di impianti termici individuali già esistenti, siti in stabili plurifamiliari, qualora nella versione iniziale non dispongano già di [....] sistemi di evacuazione dei prodotti di combustione, con sbocco sopra il tetto dell'edificio, funzionali ed idonei o comunque adeguabili alla applicazione di apparecchi con combustione asservita da ventilatore;

2) Nuove installazioni di impianti termici individuali in edificio assoggettato dalla legislazione [....] a categorie di intervento di tipo conservativo.

Poiché la COROLLA rientra ampiamente nei limiti previsti dalla classe più restrittiva della norma UNI EN 297 è consentito lo scarico a parete nei due casi sopra descritti.

Le prescrizioni per lo scarico a parete sono contenute nella norma UNI-CIG 7129/92, punto 4.6. Qualora esistano Regolamenti comunali, provinciali o settoriali, occorre infine adeguarsi anche alle prescrizioni in essi contenute.

Non convogliare i fumi di più caldaie all'interno dello stesso condotto di scarico, ciascuna di esse deve necessariamente avere un proprio condotto indipendente. Si ricorda che se si rendesse necessario prolungare il condotto di scarico oltre i 4 metri, é sempre opportuno realizzare al piede del tratto verticale del condotto un sifone, secondo lo schema della Figura 8.

# 3.3.1 Lunghezza massima dei condotti di aspirazione e di scarico

Grazie alla notevole prevalenza residua della soffiante, é possibile estendere i condotti di aspirazione e scarico di diametro pari a 50 mm, fino ad una lunghezza massima complessiva di 30 metri, nell'ipotesi che il tracciato risulti esclusivamente rettilineo. Per ogni curva a 90° con diametro 50 mm va considerata una lunghezza equivalente pari a circa 2,5 metri.

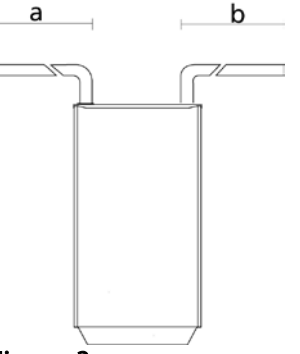

A titolo esemplificativo, per l'istallazione di Figura 3 con due curve a 90° montate, la lunghezza massima dei condotti rettilinei risulta pari a 25 metri.

#### Figura 3

A corredo della caldaia COROLLA, é disponibile un kit opzionale di aspirazione e scarico per le applicazioni di seguito descritte. Esempio

a + b =lunghezza max - 2 curve a 90° = 30 - 2 x 2,5 = 25.

- n° 2 tronchetti diam. 50 L= 0,25 m
- n° 2 curve 90° diam. 50
- n° 2 tubi diam. 50 L= 0,50 m
- n° 1 terminale inox aspirazione
- n° 1 terminale inox scarico

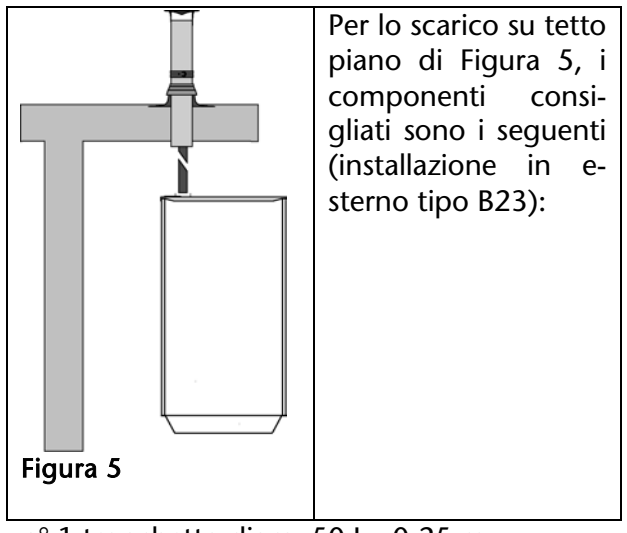

- n° 1 tronchetto diam. 50 L= 0,25 m
- n° 2 tubi diam. 50 L= 0,50 m
- n° 1 terminale inox scarico

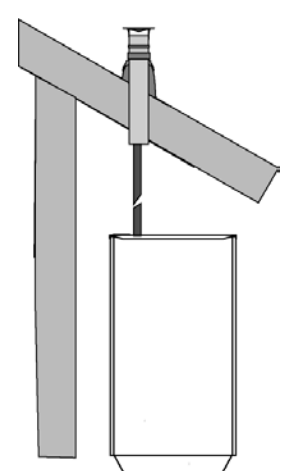

Nel caso di scarico su tetto inclinato si consigliano i seguenti componenti (riferendosi come mostrato in Figura 5 ad una installazione in esterno tipo B23)

Figura 6

n° 1 tronchetto diam. 50 L= 0,25 m n° 2 tubi diam. 50 L= 0,50 m n° 1 terminale per tetto a falde inclinate con tegola

#### 3.3.2 Utilizzo di vecchie canne fumarie

Il condotto di scarico della caldaia COROLLA, non può essere collegato direttamente a canne fumarie esistenti ed utilizzate per altri scopi (cappe cucine, caldaie, ecc). E' però possibile utilizzare una vecchia canna fumaria o cavedio non più idonei all'uso originario, come asola tecnica ed inserirvi il condotto di aspirazione della scarico e/o caldaia. L'installazione va effettuata in base alla norma UNI 10845, cui si rimanda per maggiori chiarimenti. In Figura 7 abbiamo un esempio di installazione multipla in esterno con condotti di scarico inseriti in asola tecnica.

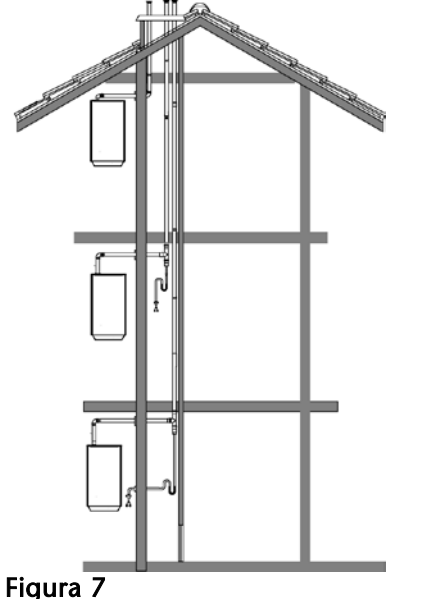

#### 3.3.3 Predisposizione per lo scarico condensa

L'evacuazione dell'acqua di condensa prodotta dalla caldaia COROLLA durante il suo normale funzionamento, deve essere realizzata a pressione atmosferica, cioè per gocciolamento in un recipiente sifonato collegato alla rete fognaria domestica, secondo la seguente procedura:

- a) Realizzare un gocciolatoio in corrispondenza dello scarico di condensa (vedasi posizione nella dima d'installazione);
- b) Collegare il gocciolatoio alla rete fognaria mediante un sifone.

Il gocciolatoio può essere realizzato installando un apposito bicchiere, oppure più semplicemente con una curva in polipropilene atta a ricevere la condensa uscente dalla caldaia e l'eventuale fuoriuscita di liguido dalla valvola di sicurezza, come indicato nella Figura 8. La distanza massima tra lo scarico di condensa della caldaia ed il bicchiere (o tubazione bicchierata) di raccolta non deve essere inferiore ai 10 mm. Per il collegamento alla rete fognaria è necessario installare o realizzare un sifone per evitare il ritorno di odori sgradevoli. Per la realizzazione degli scarichi di condensa si consiglia di utilizzare tubazioni in materiale plastico (PP). Non utilizzare in nessun caso tubazioni in rame, poiché 'azione della condensa ne provocherebbe un rapido degrado

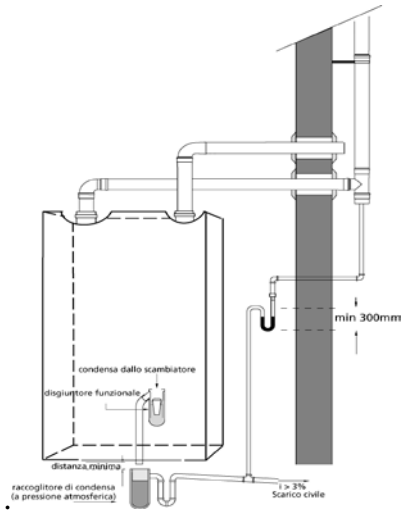

#### Figura 8

Qualora si renda necessario prolungare il tratto verticale o quello orizzontale del condotto di scarico per una lunghezza superiore ai 4 metri, é necessario provvedere al drenaggio sifonato della condensa al piede della tubazione. L'altezza utile del sifone deve essere pari ad almeno 30 cm (vedi Figura 9). Lo scarico del sifone dovrà quindi essere collegato alla rete fognaria.

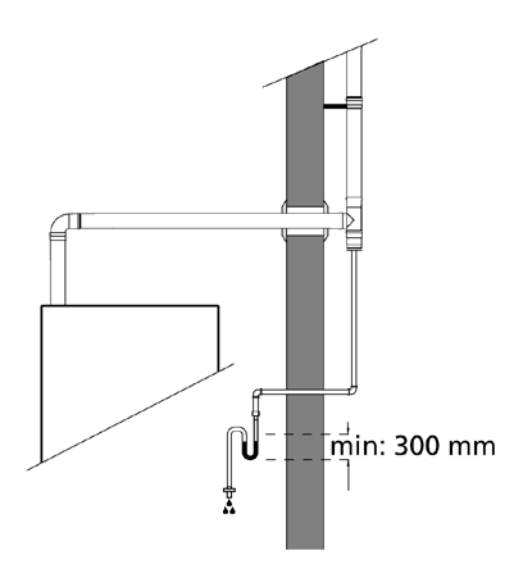

#### Figura 9

# 3.3.4 Impostazioni della scheda per lo scarico fumi

Per fare in modo che la caldaia COROLLA funzioni sempre nelle condizioni ideali e che le sue performances non subiscano significative variazioni in funzione della lunghezza dello scarico fumi collegato alla caldaia stessa, é stata integrata sulla scheda elettronica una funzione che modifica l'algoritmo di gestione della valvola gas e della soffiante in funzione della lunghezza totale dei condotti (aspirazione + scarico).La funzione prevede due modalità di funzionamento della caldaia:

a) Lunghezza totale dei condotti minore di 15 metri.

b) Lunghezza totale dei condotti maggiore di 15 metri

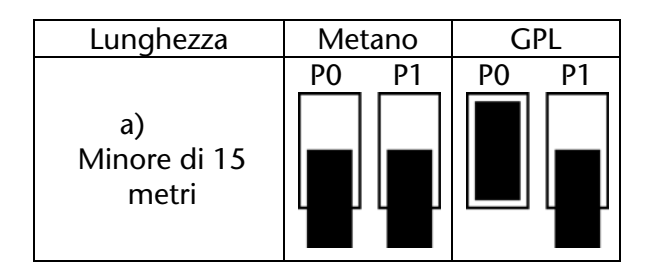

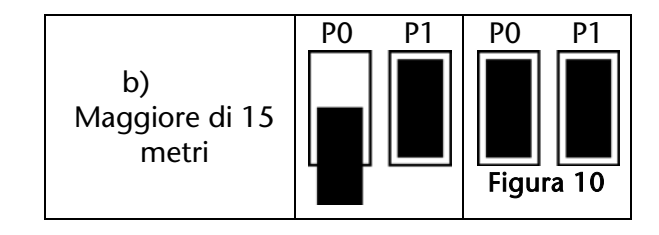

La scelta di una o dell'altra configurazione si esegue spostando due ponticelli sulla scheda elettronica della caldaia (vedi elemento J3 a pag. 13) come illustrato in Figura 10.

#### 3.4 Predisposizione allacciamento idraulico

La dima in cartone fornita con l'apparecchio, permette l'esatto posizionamento degli allacci idraulici. La Figura 1 mostra come devono essere predisposte le connessioni a muro. Il collegamento idraulico della caldaia può essere realizzato mediante l'apposito kit presente nella caldaia, eseguendo le seguenti operazioni:

• Svitare i tappi presenti sui raccordi della caldaia per il contenimento del liquido di collaudo

• Utilizzare i relativi girelli (n° 1 in Figura 11) per collegare i tubi (n° 2 in Figura 11) presenti nel kit

• Utilizzare i raccordi tipo "bicono" (n°3 in Figura 11) per collegare i tubi alle connessioni "femmina" a parete.

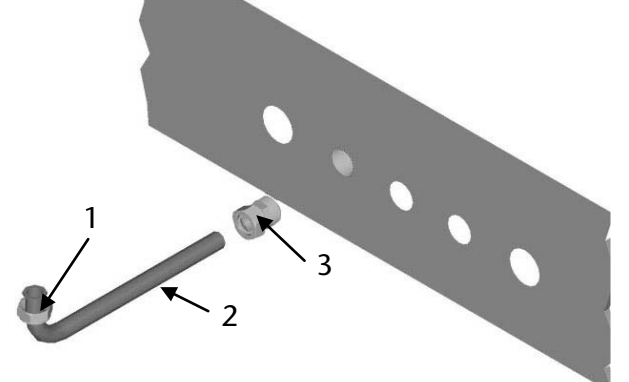

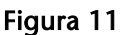

La Figura 12 mostra come si presenta la sequenza degli allacci. É disponibile a richiesta il kit rubinetti di intercettazione. Per il suo utilizzo riferirsi all'apposito foglio di istruzioni consegnato con il kit.

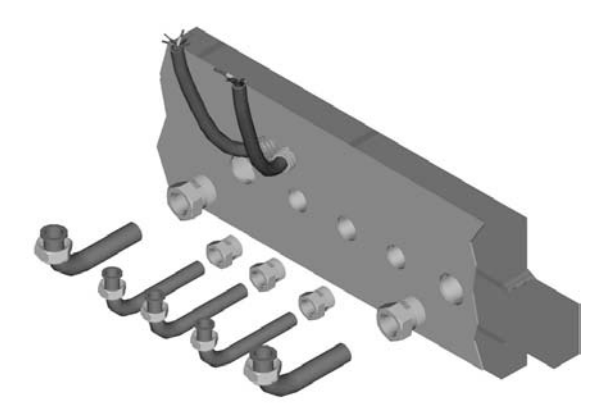

#### Figura 12

La pressione della rete idrica di ingresso deve essere tenuta al di sotto del valore indicato sulla targhetta della caldaia. Predisporre a tal fine a monte della caldaia un riduttore di pressione.

Caricare l'impianto fino ad una pressione di 1 bar attraverso il rubinetto posizionato sotto la caldaia, in corrispondenza degli allacci idraulici (n°1 Figura 13).

La caldaie dispongono di un vaso di espansione sufficiente per la maggior parte degli impianti di riscaldamento. Per impianti a grande contenuto d'acqua occorre verificare l'idoneità del vaso ed eventualmente adottare soluzioni specifiche.

Tutti i modelli sono dotati di un by-pass interno, che assicura circolazione di acqua anche in caso di chiusura contemporanea di eventuali valvole di zona presenti nell'impianto e protegge lo scambiatore da shock termici dovuti a insufficiente circolazione. Il by-pass può essere escluso ruotando l'apposito otturatore presente sul gruppo idraulico (n°2 Figura 13).

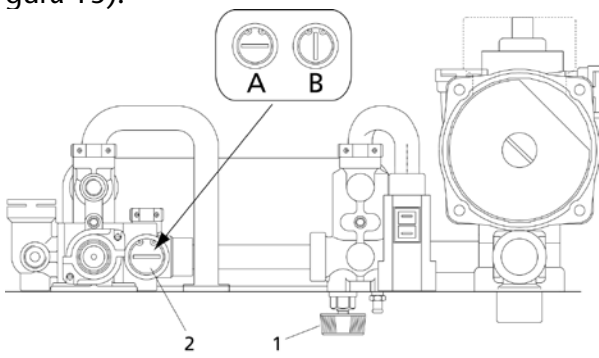

#### Figura 13

In Figura 14 è riportata la curva della prevalenza disponibile per l'impianto (le perdite di carico della caldaia sono già state computate), in funzione della portata dell'acqua. Le portate indicate si riferiscono alla massima velocità. Infatti il circolatore modulante può variare la velocità per rendere costante la diffe-

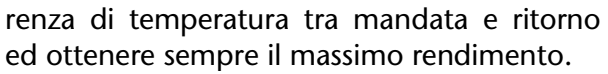

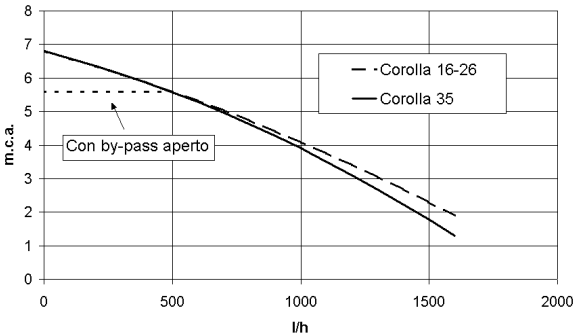

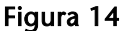

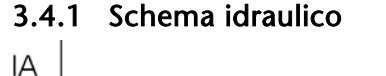

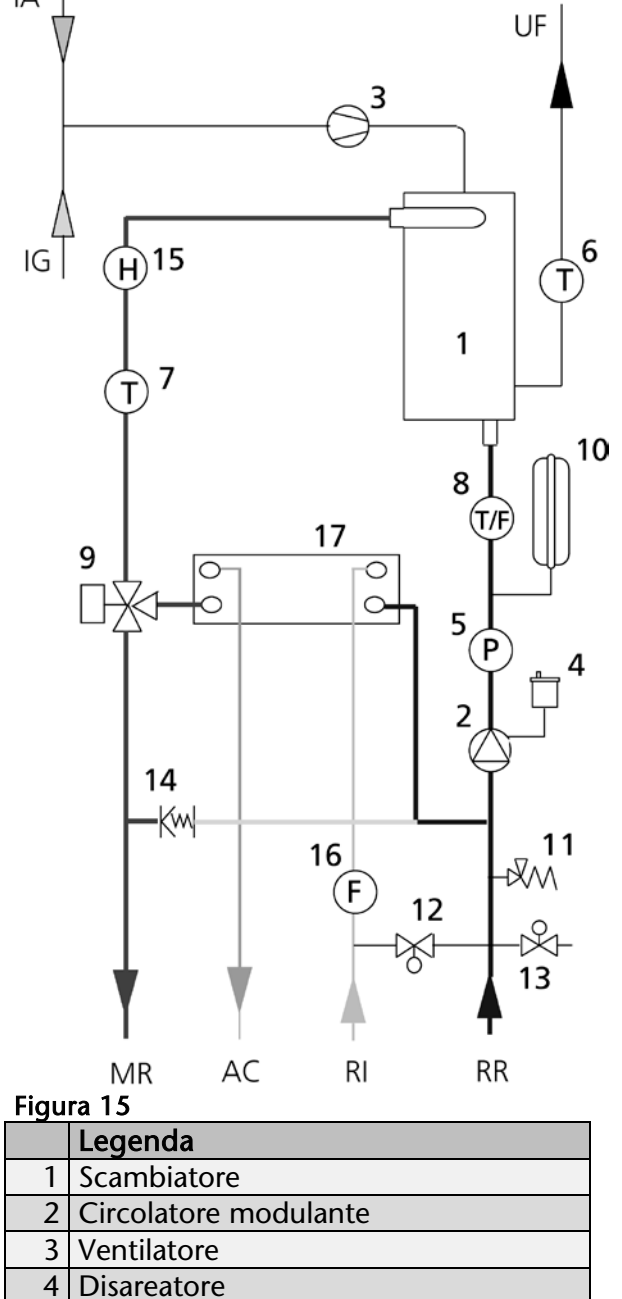

5 Pressostato acqua

| 6  | Sonda temperatura fumi        |
|----|-------------------------------|
| 7  | Sonda riscaldamento (mandata) |
| 8  | Sonda riscaldamento (ritorno) |
| 9  | Valvola deviatrice            |
| 10 | Vaso di espansione 12l        |
| 11 | Valvola di sicurezza 3 bar    |
| 12 | Rubinetto di riempimento      |
| 13 | Rubinetto di scarico          |
| 14 | By pass                       |
| 15 | Termostato di sicurezza       |
| 16 | Flussostato                   |
| 17 | Scambiatore sanitario         |
| MR | Mandata riscaldamento         |
| AC | Acqua calda sanitaria         |
| IA | Ingresso aria                 |
| UF | Uscita fumi                   |
| RR | Ritorno riscaldamento         |
| RI | Rete idrica                   |
| IG | Ingresso gas                  |

#### 3.5 Predisposizione allacciamento elettrico

Prima di collegare la caldaia alla rete elettrica, secondo quanto indicato al paragrafo successivo, é opportuno installare un interruttore differenziale magneto-termico In=10 A Idn= 0,03 mA lungo la linea di alimentazione elettrica alla caldaia.

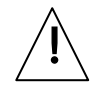

I cavi di alimentazione elettrica e quelli di comando (termostato ambiente, sonde esterne di temperatura, ecc.) devono essere rigorosamente separati tra loro ed all'interno installati di tubazioni corrugate in PVC indipendenti, fino al quadro elettrico (vedi dima d'installazione).

La connessione alla rete elettrica dovrà essere realizzata mediante cavi di tipo guainato 1 (3 x 1,5) N1VVK o equivalenti, mentre per la termoregolazione e i circuiti in bassa tensione potranno essere utilizzati semplici conduttori di tipo N07VK o equivalenti

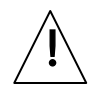

Qualora la distribuzione di energia elettrica da parte dell'Ente erogatore sia **"FASE-FASE"**, contattare preventivamente il più vicino Centro di Assistenza Tecnica.

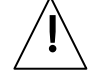

Non spegnere mai la caldaia durante il suo normale funzionamento (con

bruciatore acceso) interrompendo l'alimentazione elettrica per mezzo del tasto on-off o di un interruttore esterno.

In questo caso si potrebbe causare un anomalo surriscaldamento dello scambiatore primario. Utilizzare per lo spegnimento (in fase riscaldamento) un termostato ambiente, oppure l'apposito tasto estate/inverno posto sul quadro di comando. Il tasto on-off può essere azionato solo con la caldaia in fase di attesa (lo schermo visualizza uno 0 seguito da un valore di temperatura) oppure in fase di emergenza.

Predisporre i conduttori elettrici e le tubazioni per il loro passaggio, indicato secondo quanto nello schema elettrico (relativo al modello di caldaia da installare) riportato nelle tecniche del schede presente manuale. collegare componenti Prima di elettrici esterni (regolatori, valvole elettriche, sonde climatiche, ecc.,) alla caldaia, verificarne la compatibilità delle caratteristiche elettriche (voltaggio, assorbimento, correnti di spunto) con gli ingressi e le uscite a disposizione.

#### 3.5.1 Impianto di messa a terra

Verificare sempre l'efficacia della "messa a terra" dell'impianto elettrico cui dovrà essere collegata la caldaia. Se infatti dovesse risultare inefficiente, la caldaia potrebbe andare in blocco di sicurezza ed infine potrebbero prodursi precoci fenomeni corrosivi sull'eventuale bollitore d'accumulo.

# 3.5.2 Collegamento dell'alimentazione elettrica

Collegare la caldaia ad una linea elettrica monofase 230 V-50 Hz, utilizzando l'apposito cavo di alimentazione (vedi schema elettrico, paragrafo 3.5.5). All'interno del quadro elettrico si trova la morsettiera per i dispositivi ausiliari (termostato ambiente, sonda esterna).

corrispondenti a ciascuna connessione.

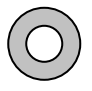

Particolare attenzione va posta per evitare di invertire i cavi di Fase e Neutro.

Verificare, inoltre, che i cavi di potenza siano separati da quelli di comando mediante condotti corrugati in PVC.

Si ricorda infine, che il collegamento con la linea di terra, deve essere effettuato secondo quanto previsto dalla Legge 46/90.

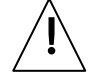

La Società FONTECAL, declina ogni responsabilità per eventuali danni a cose o persone, derivanti dall'inefficace o mancato collegamento a terra dell'impianto elettrico o dalla mancata osservanza delle norme CEI vigenti in materia.

#### 3.5.3 Installazione comando remoto

Per il funzionamento della caldaia è indispensabile il "Comando remoto" originale che è fornito in dotazione alla stessa. Esso oltre a svolgere le funzioni di comando e controllo della caldaia è anche un cronotermostato digitale con programmazione settimanale.

Installare il comando remoto in posizione idonea alla corretta rilevazione della temperatura ambiente, ad un'altezza di 1,5 m dal pavimento e lontano da fonti di calore o da porte e finestre che comunichino con l'ambiente esterno.

Il fissaggio può essere effettuato, tramite gli appositi fori, direttamente a parete oppure su una comune scatola da incasso. La zona della parete usata per l'installazione deve essere ben livellata e priva di imperfezioni che possano causare la deformazione della base di supporto, al fine di evitare difficoltà nell'assemblaggio del frontalino.

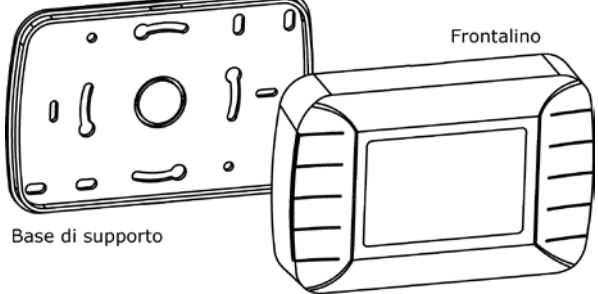

#### Figura 16

Eseguito il fissaggio del supporto si procede al cablaggio tramite la morsettiera a vite estraibile: dopo averla tolta dall'apposito alloggiamento ed aver collegato opportunamente i cavi di connessione con la caldaia, essa va reinserita "a slitta" nel proprio alloggiamento (vedi Figura 17).

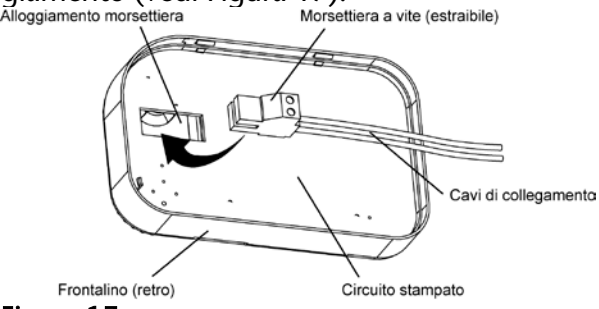

Figura 17

Il protocollo di comunicazione prevede una lunghezza massima dei cavi pari a 50 m; la resistenza di ciascun cavo non deve, comunque, superare i 5 W. In ambienti con disturbi elettromagnetici di particolare intensità si consiglia di usare un cavo bipolare schermato.

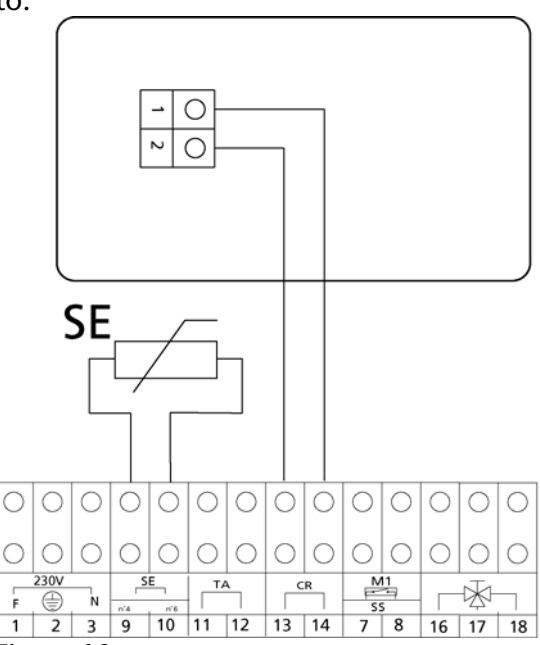

#### Figura 18

Collegare il comando remoto secondo lo schema riportato nella Figura 18. Il dispositivo non necessita di alimentazione esterna in quanto è alimentato dalla caldaia. In caso di mancanza prolungata dell'alimentazione elettrica della caldaia (più di 12 ore) è necessario reimpostare solo il giorno e l'ora corrente (vedi funzioni menu di 1° livello). Tutti gli altri parametri rimango memorizzati nella memoria interna del dispositivo.

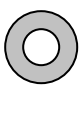

ATTENZIONE: per il corretto funzionamento del comando remoto occorre eliminare il ponticello inserito tra i contatti 11 e 12.

#### 3.5.4 Collegamento impianto a più zone

Nel caso di impianti a più zone occorre modificare il valore del parametro 12 della caldaia da 0 ad 1 (operazione da eseguirsi esclusivamente da parte di un installatore autorizzato Fontecal) ed utilizzando per ogni zona un termostato ambiente ed una valvola di zona con contatto ausiliario.

(<u>Attenzione</u>: in questo modo il comando remoto perde la funzione di termostato ambiente e di programmazione oraria).

Per le connessioni si può fare riferimento allo schema riportato in Figura 19 in cui è raffigurato a titolo di esempio uno schema a due zone. Chiaramente lo schema è estendibile ad un numero qualunque di zone.

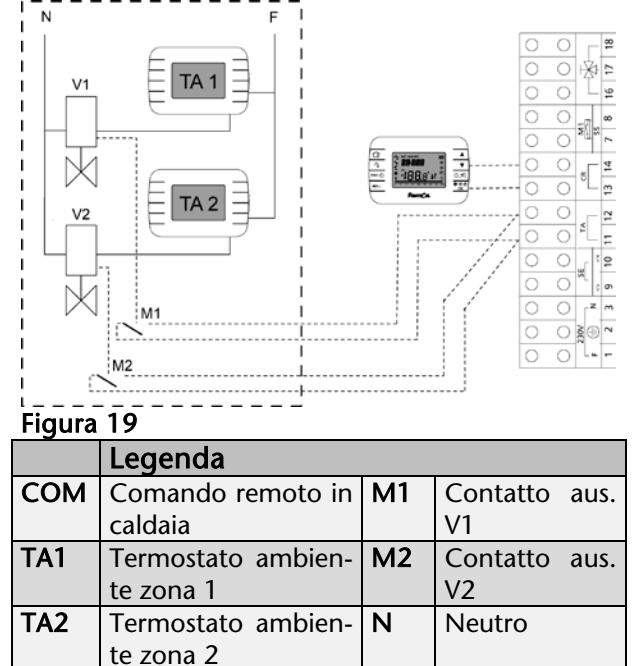

F

Fase

V1

V2

Valvola zona 1

Valvola zona 2

#### 3.5.5 Schema elettrico

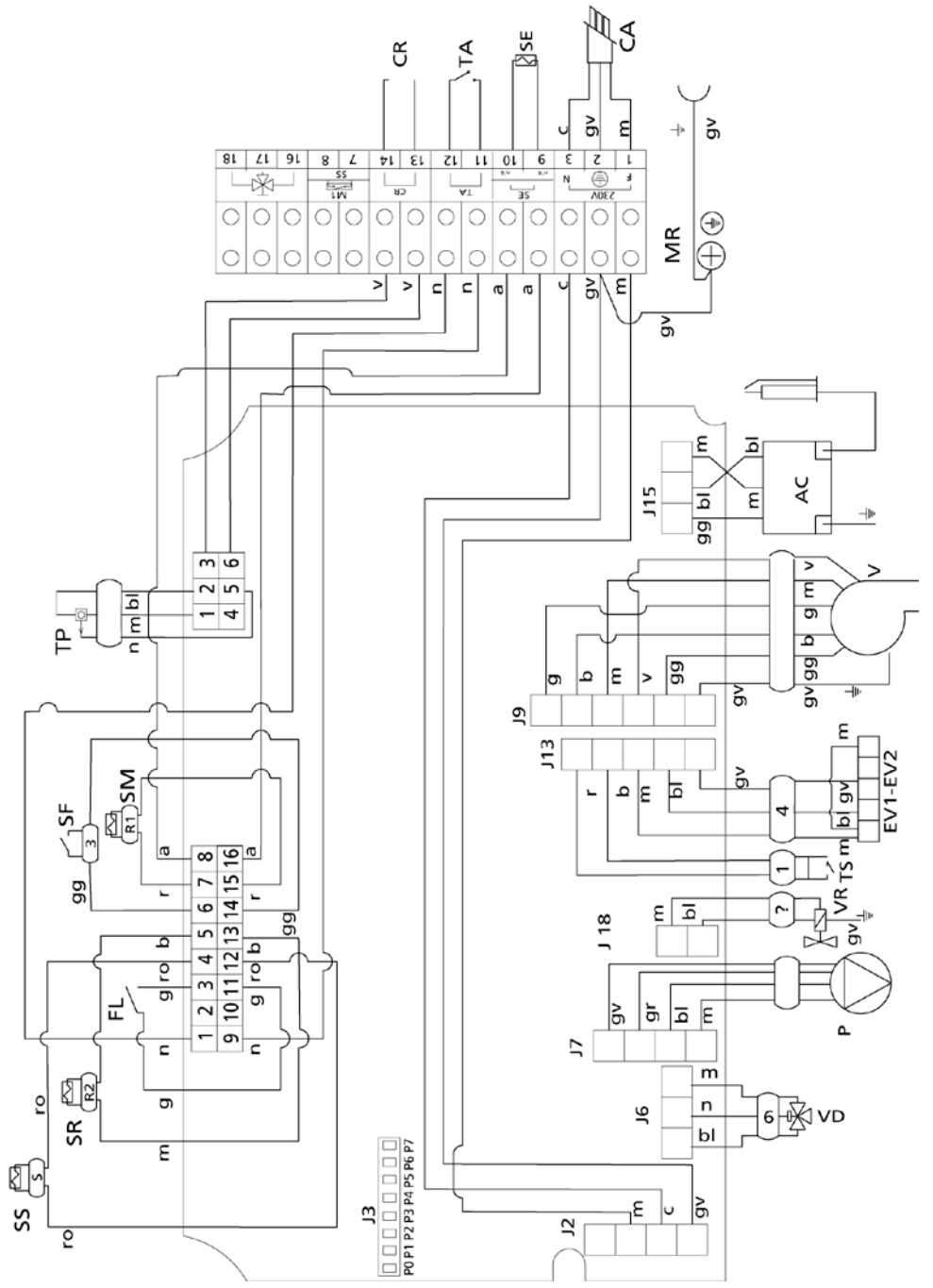

#### Figura 20

| Colore dei cavi       |                                   |                                           |                                 |
|-----------------------|-----------------------------------|-------------------------------------------|---------------------------------|
| <b>b</b> bianco       | <b>gg</b> grigio                  | <b>m</b> marrone                          | r rosso                         |
| <b>bl</b> b lu        | <b>gv</b> giallo-verde            | <b>n</b> nero                             | <b>v</b> verde                  |
| <b>g</b> giallo       | <b>a</b> arancione                | ro rosa                                   |                                 |
| Legenda               |                                   |                                           |                                 |
| AC accenditore        | MR morsettiera                    | SR sonda ritorno                          | TS termostato di sicu-<br>rezza |
| CA cavo alimentaz     | <b>P</b> circolatore modulante    | SS sonda sanitaria                        | <b>V</b> ventilatore            |
| CR comando remoto     | SE sonda esterna (op-<br>zionale) | <b>TA</b> cronotermostato ambiente (opz.) | VD valvola deviatrice           |
| EV1.EV2 elettrov.gas  | SF sonda fumi                     | TP trasd. pressione                       | VR valvola riempimento          |
| FL flussostato sanit. | <b>SM</b> sonda mandata           |                                           |                                 |

#### 3.6 Allaccio rete gas

Verificare che il gas utilizzato corrisponda a quello per il quale la caldaia è stata predisposta (vedasi dati di targa della caldaia).

Verificare che la portata del contatore gas sia tale da assicurare l'utilizzo simultaneo di tutti gli apparecchi ad esso collegati. Il collegamento della caldaia alla rete di adduzione del gas deve essere effettuato secondo le prescrizioni in vigore.

Verificare che la pressione in ingresso a caldaia spenta abbia i seguenti valori di riferimento:

> a) alimentazione a metano: pressione ottimale 20 mbar

> b) alimentazione a G.P.L.: pressione ottimale 35 mbar

Per quanto sia normale che durante il funzionamento della caldaia la pressione in ingresso subisca una diminuzione, è bene verificare che non siano presenti eccessive fluttuazioni della pressione stessa. Per limitare l'entità di queste variazioni è necessario definire opportunamente il diametro della tubazione di adduzione del gas da adottare in base alla lunghezza ed alle perdite di carico della tubazione stessa, dal contatore alla caldaia.

 $\bigcirc$ 

Se sono note fluttuazioni della pressione di distribuzione del gas è opportuno inserire un apposito stabilizzatore di pressione a monte dell'ingresso gas in caldaia. In caso di alimentazione a G.P.L. occorre adottare tutte le cautele necessarie per evitare il congelamento del gas combustibile in caso di temperature esterne molto basse.

Nel caso in cui si renda necessario adattare la caldaia ad altro combustibile gassoso, contattare il Centro di Assistenza Tecnica di zona che apporterà le necessarie modifiche. In nessun caso l'installatore è autorizzato ad eseguire tali operazioni.

#### 3.6.1 Cambio gas-trasformazione Metano-GPL

La caldaia è predisposta per il funzionamento a metano o a GPL. Tale predisposizione può essere modificata utilizzando esclusivamente i kit di trasformazione forniti dal costruttore. La modifica può essere eseguita soltanto dal Servizio Assistenza Tecnica autorizzato, secondo la seguente procedura.

| condo la seguente proc                             | cedura.                                    |  |  |  |  |  |
|----------------------------------------------------|--------------------------------------------|--|--|--|--|--|
| PASSAGGIO META-                                    | PASSAGGIO GPL $\rightarrow$                |  |  |  |  |  |
| $NO \rightarrow GPL$                               | METANO                                     |  |  |  |  |  |
| Togliere alimentazione                             | elettrica alla caldaia e                   |  |  |  |  |  |
| chiudere il rubinetto de                           | el gas.                                    |  |  |  |  |  |
| IMPORTANTE: l'alimer                               | tazione elettrica deve                     |  |  |  |  |  |
| essere tolta dell'interru                          | uttore omnipolare che                      |  |  |  |  |  |
| deve essere obbligato                              | priamente predisposto                      |  |  |  |  |  |
| all'esterno della caldaia                          | in fase di installazione                   |  |  |  |  |  |
| dell'apparecchio. Lo s                             | pegnimento della cal-                      |  |  |  |  |  |
| daia tramite il pulsant                            | e ON/OFF sul quadro                        |  |  |  |  |  |
| comandi della calc                                 | laia rende inattivo                        |  |  |  |  |  |
| l'apparecchio, ma laso                             | cia i suoi componenti                      |  |  |  |  |  |
| sotto tensione!                                    |                                            |  |  |  |  |  |
| Introdurre sull' uscita                            | Togliere il diaframma                      |  |  |  |  |  |
| della valvola nas il                               | presente sull'uscita                       |  |  |  |  |  |
| diaframma presente                                 | della valvola das                          |  |  |  |  |  |
| nel kit                                            | acina varvola gus                          |  |  |  |  |  |
| Eseguire il corretto sett                          | aggio dei iumper PO e                      |  |  |  |  |  |
| P1 come riportato in Fi                            | gura 10 a seconda del                      |  |  |  |  |  |
| gas e della lunghezza                              | totale dei condotti di                     |  |  |  |  |  |
| aspirazione e scarico                              |                                            |  |  |  |  |  |
| Ripristinare le alimenta:                          | zioni elettrica e del gas                  |  |  |  |  |  |
| e far accendere la calda                           | aia. Se dono 5 tentativi                   |  |  |  |  |  |
| il bruciatore non è part                           | ito agire sul regolatore                   |  |  |  |  |  |
| di portata della valvola das (vito "P O ADI")      |                                            |  |  |  |  |  |
| ruotandolo di mezzo diro alla volta i sonso        |                                            |  |  |  |  |  |
| antiorario                                         | giro ana volta i scriso                    |  |  |  |  |  |
| A caldaia accesa nre                               | mere contemporanea.                        |  |  |  |  |  |
| mente ner 5 secondi i                              | tasti "⊥" e "₋" della                      |  |  |  |  |  |
| regolazione del riscal                             | damento Sul display                        |  |  |  |  |  |
| comparirà la lettera "t"                           | e la caldaia si norrà in                   |  |  |  |  |  |
| modalità "TEST" Prom                               | modalità "TEST" Promore a guarta puerte il |  |  |  |  |  |
| tasto "" di rogolaziono del riscoldamento "        |                                            |  |  |  |  |  |
| bruciatoro si portorà                              | alla massima notonza                       |  |  |  |  |  |
| Attraverse il regelatore                           | di portata della valvo                     |  |  |  |  |  |
| la das regolare la con                             | ui portata della valvo-                    |  |  |  |  |  |
| CO2 ai valori riportati r                          | volla tabolla in basso                     |  |  |  |  |  |
| Dromoro il tosto " " d                             | olla rogolaziono dol ri                    |  |  |  |  |  |
| riemere il lasto – della regolazione del ri-       |                                            |  |  |  |  |  |
| nima notonza. Pogolare la combustione et           |                                            |  |  |  |  |  |
| nima potenza, kegolare la compustione at-          |                                            |  |  |  |  |  |
| uraverso la vite di UFFSEI della valvola gas       |                                            |  |  |  |  |  |
| tabella in basso                                   | o la COZ al valuti uella                   |  |  |  |  |  |
| Modianto la prossiono                              | successive deali stessi                    |  |  |  |  |  |
| ivieurante la pressione successiva degli stessi    |                                            |  |  |  |  |  |
| tasti "+" e "-" ricontrollare i valori di taratura |                                            |  |  |  |  |  |
|                                                    | mente correggerii.                         |  |  |  |  |  |
| inella tabella seguente                            | sono riportati i valori                    |  |  |  |  |  |

Nella tabella seguente sono riportati i valori della CO2 per Metano e GPL, alla massima e alla minima potenza.

|             | Metano    | GPL         |
|-------------|-----------|-------------|
| Potenza max | 9.0 – 9.2 | 10.5 – 11.0 |
| Potenza min | 8.0 - 8.2 | 9.0 – 9.5   |

#### 3.7 Componenti della caldaia

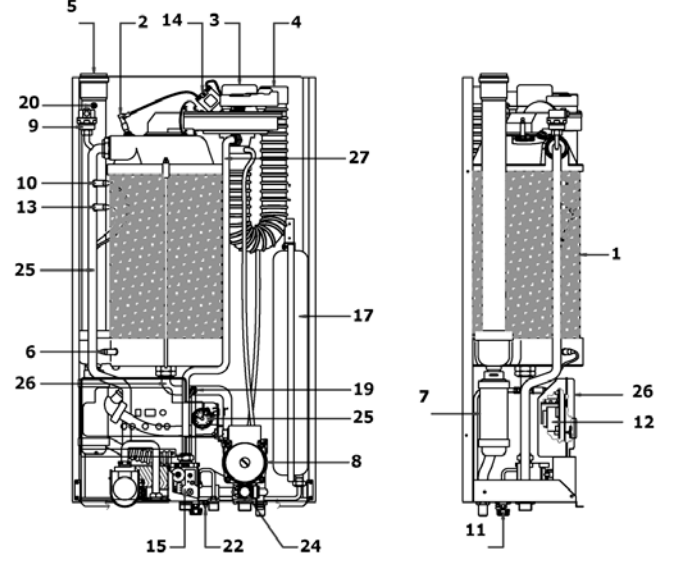

#### Figura 21

|    | Legenda                                       |    |                                      |
|----|-----------------------------------------------|----|--------------------------------------|
| 1  | Scambiatore di calore                         | 14 | Trasformatore di ac-<br>censione     |
| 2  | Elettrodo di ac-<br>censio-<br>ne/rilevazione | 15 | Valvola gas                          |
| 3  | Ventilatore                                   | 16 | Venturi                              |
| 4  | Tubo di aspira-<br>zione                      | 17 | Vaso espansione<br>primario          |
| 5  | Tubo fumi                                     | 18 | Sonda di ritorno                     |
| 6  | Sonda fumi                                    | 19 | Raccordo per l'anali-<br>si dei fumi |
| 7  | Scarico conden-<br>sa                         | 20 | Rubinetto scarico<br>caldaia         |
| 8  | Circolatore con disaeratore                   | 21 | Valvola di sicurezza<br>3 bar        |
| 9  | Valvola Jolly                                 | 22 | Idrometro                            |
| 10 | Termostato di<br>sicurezza                    | 23 | Quadro comandi                       |
| 11 | Rubinetto di ri-<br>empimento                 | 24 | Sonda acqua calda<br>sanitaria       |
| 12 | Scheda di ac-<br>censio-<br>ne/modulazione    | 25 | Tubo mandata                         |
| 13 | Sonda di temp.<br>acqua di manda-<br>ta       | 26 | Tubo ritorno                         |

### 4 Utilizzo da pannello caldaia

#### 4.1 Operazioni preliminari

Prima di utilizzare la caldaia, accertarsi che: - Le valvole di intercettazione presenti sulla linea gas siano aperte

- L'interruttore generale esterno alla caldaia sia acceso

- Il circuito idraulico sia stato riempito. In caso negativo, riempire l'impianto secondo le istruzioni riportate nel paragrafo 3.4.

Controllare sull'indicatore di pressione (idrometro n°4 Figura 22) del quadro strumenti che la pressione dell'impianto di riscaldamento sia compresa tra 0,8 e 1,2 bar (al di sotto di 0,5 bar l'apparecchio resta inattivo). Nel caso si riscontrasse una pressione inferiore, aprire a CALDAIA FREDDA, il rubinetto di riempimento fino a raggiungere il valore di 1 bar.

Ad operazione ultimata, richiudere il rubinetto.

# 4.2 Accensione e spegnimento della caldaia

L'accensione della caldaia si esegue tenendo premuto il pulsante "Acceso / Spento "(n° 6 Figura 22)

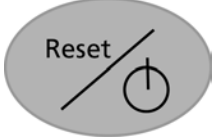

(per cinque secondi.

Se si intende spegnere la caldaia per un breve periodo, premere il pulsante

"Acceso / Spento".

Se si desidera un arresto protratto nel tempo, oltre a premere il pulsante suddetto bisogna provvedere a spegnere l'interruttore generale, esterno alla caldaia, e chiudere il rubinetto di intercettazione del gas combustibile che alimenta la caldaia.

|           |      | (5)              |             | 6     |         |      |
|-----------|------|------------------|-------------|-------|---------|------|
|           |      | COROLLASS        |             | %     |         | (HA) |
| RomeCa    | 6.   | φ <sup>®</sup> O | **          | o     |         |      |
|           | (1)- |                  | Mode<br>(2) |       |         | (4)  |
| Figura 22 | 2    |                  |             |       | 2       |      |
| 1-Tasti   | di   | incr             | emen-       | 2 -Ta | sto est | a-   |

| 1-Tasti di incremen-     | 2 -Tasto esta-  |  |  |
|--------------------------|-----------------|--|--|
| to/diminuz. temp.risc.   | te/inverno      |  |  |
| 3-Tasti di incremen-     | 4 -Idrometro    |  |  |
| to/diminuz. temp. sanit. |                 |  |  |
| 5 -display               | 6 -Tasto ON/OFF |  |  |

# 4.3 Modalità di funzionamento della caldaia

La caldaia può funzionare in due distinte modalità: a) Modalità ESTATE b) Modalità INVERNO

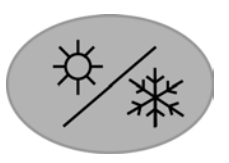

#### <u>a) Modalità ESTATE</u>

Lavorando in questa modalità, la caldaia produce solamente acqua calda per usi sanitari.

#### b) Modalità INVERNO

Il funzionamento della caldaia in questa modalità prevede sia il riscaldamento dell'acqua per l'impianto di riscaldamento sia per usi sanitari.

Per selezionare una delle due modalità bisogna premere il pulsante di commutazione del funzionamento della caldaia: "ESTATE / INVERNO (n° 2 Figura 22).

Il messaggio "J-on" sul display indica l'attivazione della modalità INVERNO.

Il messaggio "**3-**oF" indica che si è attivata la modalità ESTATE.

### 4.3.1 Impostazione temperatura acqua per uso sanitario

Sia nella modalità E-STATE che INVERNO, se c'é richiesta, la caldaia riscalda l'acqua per gli utilizzi domestici. La temperatura dell'acqua

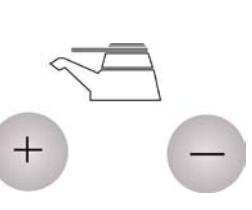

calda può essere regolata dall'utente premendo i tasti più o meno (n°3 Figura 22). Sul display di sinistra apparirà il valore: "**4**" mentre quello di destra indicherà la temperatura in gradi centigradi dell'acqua inviata alle utenze domestiche. Ad ogni pressione dei tasti corrisponderà un incremento positivo o negativo della temperatura pari ad un grado. La temperatura può essere variata in un intervallo tra 20 e 60 gradi centigradi.

#### 4.4 Regolazione temperatura acqua riscaldamento

# 4.4.1 Regolazione senza sonda climatica esterna (opzionale)

La temperatura dell'acqua inviata ai terminali dell'impianto di riscaldamento può essere regolata dall'utente premendo i tasti *più o meno* (n°1 Figura 22).

Sul display di sinistra apparirà il numero "**3**" mentre su quello di destra verrà mostrato il valore in gradi centigradi della temperatura impostata.

La temperatura può essere variata in un intervallo tra 10 e 80 gradi centigradi.

#### 4.4.2 Regolazione con sonda climatica esterna

La caldaia è predisposta per funzionare con una regolazione di tipo climatica grazie all'utilizzo di una sonda esterna che, una volta installata, viene automaticamente riconosciuta dall'elettronica della caldaia.

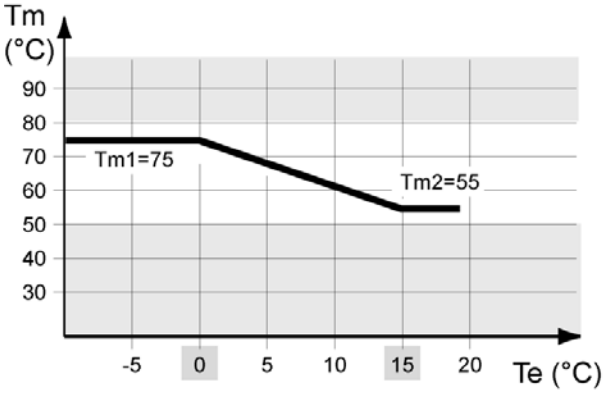

#### Figura 23

In questo caso, le operazioni descritte nel paragrafo precedente non sono più necessarie in quanto la temperatura di mandata dell'acqua di riscaldamento (Tm) viene automaticamente fissata dall'elettronica della caldaia in funzione della temperatura esterna (Te) e in base a parametri che il centro assistenza che esegue la prima accensione deve inserire. In Figura 23 vi è un esempio della retta che determina la relazione tra temperatura di mandata all'impianto (TM) e temperatura esterna (TE).

La retta può essere modificata comunque dall'utente in modo da ottenere una regolazione termoclimatica in grado di sposare al meglio le caratteristiche di isolamento termico dell'abitazione assicurando sempre il massimo comfort termico. Per variare la retta bisogna seguire la seguente procedura:

- Premere indifferentemente il tasto più o meno del riscaldamento, il display di sinistra mostra il numero 3 mentre quello di destra il valore in gradi centigradi della temperatura dell'acqua di riscaldamento in quel momento (che dipende della temperatura all'esterno dell'edificio in quello stesso istante).Tanto più é bassa la temperatura all'esterno, tanto più alta sarà la temperatura di mandata (Tm)

- Premere il tasto più o meno del riscaldamento una o più volte per aumentare o diminuire tale temperatura.

#### 4.5 Monitoraggio della caldaia

I due display presenti sul pannello comandi della caldaia Corolla, forniscono all'utente le seguenti informazioni :

-Stato di funzionamento della caldaia,

-Temperature impostate dall'utente (set point)

-Temperature correnti dell'acqua calda inviata all'impianto di riscaldamento

-Temperature correnti dell'acqua calda inviata al circuito sanitario

-Segnalazioni di errore

#### 4.5.1 Stato di funzionamento della caldaia

Il display di sinistra, quello con un solo digit, indica lo stato attuale di funzionamento della caldaia e può assumere i seguenti valori:

- **1**. La caldaia é accesa ma il bruciatore é spento in quanto non c'è richiesta di acqua calda per il riscaldamento o per usi sanitari. Il punto a destra è lampeggiante.
- La caldaia é accesa, il bruciatore é spento, il ventilatore é in funzione per evacuare eventuali fumi residui presenti nella camera di combustione. Il punto a destra è lampeggiante.
- **2.** La caldaia é accesa, il bruciatore é in fase di accensione (scarica dell'elettrodo). Il punto a destra è lampeggiate.
- La caldaia é accesa, il bruciatore é acceso a seguito di una richiesta di acqua calda dal circuito di riscaldamento. Il punto a destra è acceso in maniera permanente.
- H. La caldaia é accesa, il bruciatore é acceso a seguito di una richiesta di acqua calda dal circuito sanitario. Il punto a destra è acceso in maniera permanente

#### 4.5.2 Temperature impostate dall'utente

Come già illustrato in precedenza, l'utente può impostare le temperature di mandata dell'acqua calda per il riscaldamento e per gli utilizzi domestici (sanitario). Per conoscere il valore della temperatura di riscaldamento impostata, é sufficiente premere una volta sola indifferentemente il tasto "+" o "-" del riscaldamento. Il valore impostato dall'utente, espresso in gradi centigradi, verrà mostrato sul display a due digit di destra.

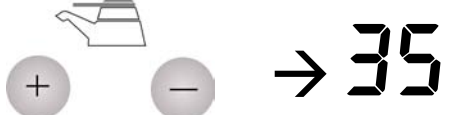

#### 4.5.3 Funzione monitor

I due digit di destra del display mostrano normalmente il valore della temperatura letta dell'acqua del riscaldamento o del sanitario, se la caldaia stia soddisfacendo una richiesta di acqua calda sanitaria. Si possono comunque visualizzare tutte le temperature lette dalla scheda attraverso la funzione "monitor". Per poter attivare tale funzione tenere premuto il tasto "mode" (n°2 Figura 22.) fino a quando sul primo digit non compare "" lampeggiante. A questo punto rilasciare il tasto e premerlo subito di nuovo per confermare la scelta di entrare in funzione monitor. A questo punto il digit di sinistra mostra il numero relativo al tipo di temperatura letta e i due digit di destra il valore di tale temperatura. Si possono scorrere le varie temperature attraverso i tasti"+" e "-" del riscaldamento. Nella tabella seguante riportiamo le varie temperature visualizzabili:

| Temperature              | DIG1 | DIG2 DIG3  |
|--------------------------|------|------------|
| Temperatura mandata      | 1    | Valore     |
| Temperatura ritorno      | 2    | Valore     |
| Temperatura sanitario    | 3    | Valore     |
| Temperatura esterna      | 4    | Valore     |
| Temperatura fumi         | 5    | Valore     |
| Temperatura secondo      | 6    | Valore     |
| circuito (se presente)   |      |            |
| Velocità del ventilatore | 7    | Val. x 100 |
| Corrente di ionizzazione | 8    | Valore*    |

\* Il valore ideale della corrente di ionizzazione è di 70-80 Per uscire dalla funzione monitor premere di nuovo "mode". L'apparecchio esce automaticamente dalla funzione se per 15 minuti non viene premuto alcun tasto.

#### 4.5.4 Segnalazione d'errore

la caldaia é dotata di un sistema di autodiagnosi dei guasti che facilita il manutentore nell'identificare la causa dell'anomalia.

Quando si verifica un'anomalia tecnica, il display di sinistra potrà mostrare la lettera "A" o la lettera "E" mentre in quello di destra appare un codice numerico di errore che permetterà al manutentore di individuare la possibile causa.

La lettera "A" sul display di sinistra significa che bisognerà premere il tasto "RESET" dopo aver eliminato la causa del guasto. La lettera "E" sul display di sinistra significa che la caldaia tornerà a funzionare regolarmente, senza premere il tasto "RESET", al venir meno della causa che ha prodotto l'anomalia.

Riportiamo di seguito l'elenco dei codici di errore e la descrizione della relativa anomalia:

| R 0 I | Mancanza fiamma                        |
|-------|----------------------------------------|
| R 03  | La temperatura di mandata ha supe-     |
|       | rato il valore impostato               |
| R 04  | Possibile intervento del termostato di |
|       | sicurezza per sovratemperatura         |
| R 05  | Anomalia interna temporanea            |
| E 0 I | Sonda di temperatura di mandata        |
|       | aperta                                 |
| E 02  | Sonda di temperatura di ritorno a-     |
|       | perta                                  |
| E 08  | Sonda di temperatura del sanitario     |
|       | aperta                                 |
| E     | Sonda di temperatura di mandata in     |
|       | corto                                  |
| E 12  | Sonda di temperatura di ritorno in     |
|       | corto                                  |
| E 18  | Sonda di temperatura del sanitario in  |
|       | corto                                  |
| E 21  | Fase e neutro invertititi              |
| E 35  | Sonda fumi in corto o temperatura      |
|       | fumi troppo alta                       |
| E 36  | Pressione dell'acqua dell'impianto     |
|       | troppo bassa o sonda fumi aperta       |

Nel caso in cui venga segnalato un errore non presente sulla tabella contattare un Centro Assistenza Fontecal.

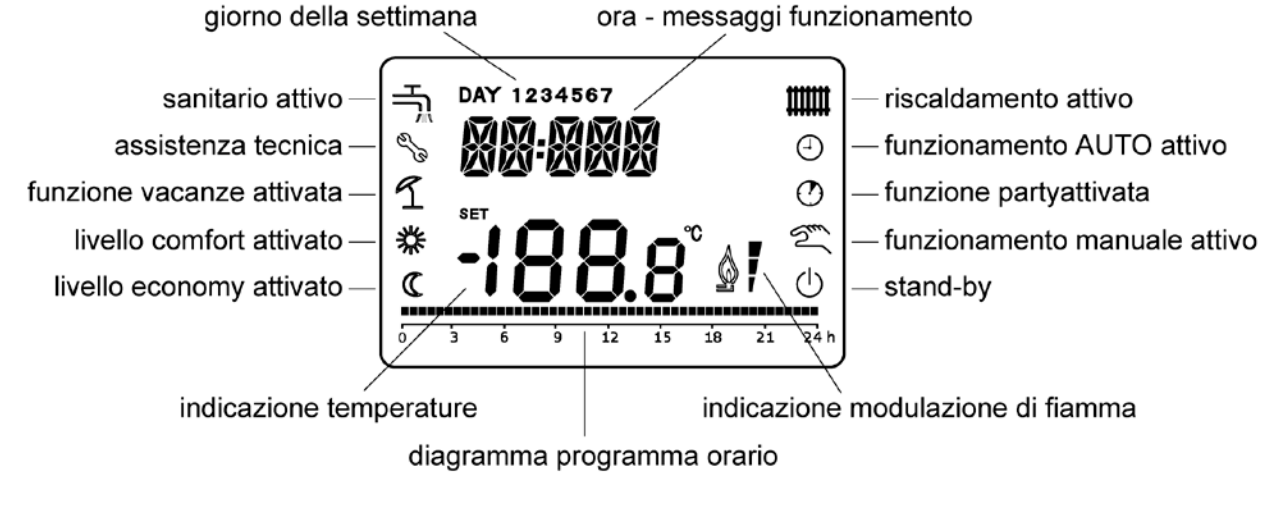

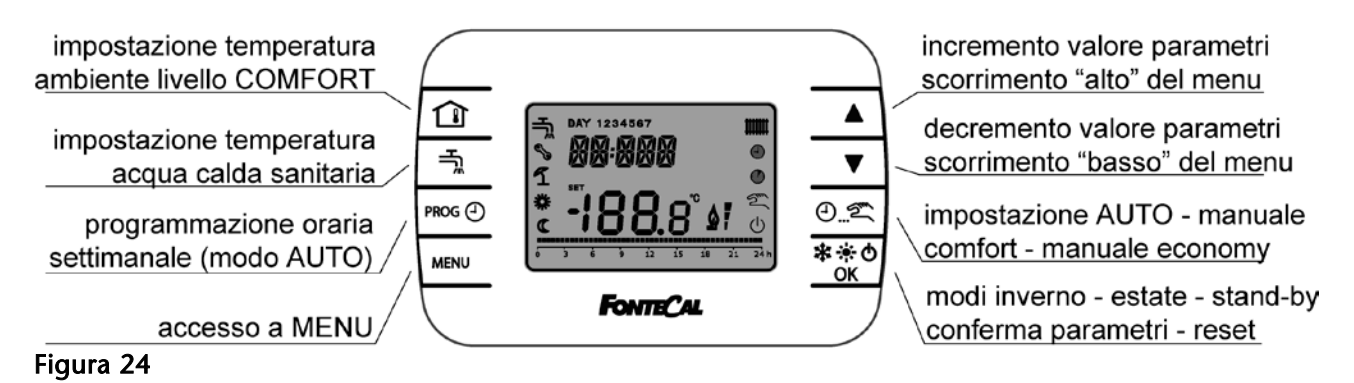

### 5 Utilizzo del comando remoto

#### 5.1 Funzioni principali

Nella Figura 24 vengono rappresentati il display digitale, con il significato dei simboli e delle stringhe alfanumeriche, e la tastiera del comando remoto, con le relative funzionalità dei tasti.

Le principali funzioni eseguibili dall'utente sono direttamente disponibili sulla tastiera.

Esiste poi un menu di 1° livello sempre destinato all'utilizzo da parte dell'utente ed un menù di 2° livello destinato al centro assistenza. Esiste poi un funzione "INFO" attraverso la quale è possibile accedere a tutte le informazioni disponibili sull'impianto e sulla caldaia.

#### 5.2 Funzioni attivabili direttamente da tastiera (Utente)

#### 5.2.1 Impostazione temperatura ambiente livello confort

18 compare Premere Sul display l'indicazione della temperatura impostata per il livello comfort. Modificare il valore mediante i tasti **AV** . confermare il valore scelto \*\*∲0 OK

con il tasto

#### 5.2.2 Impostazione temperatura acqua calda sanitaria

Premere 📆. Sul display compare l'indicazione della temperatura impostata per l'acqua calda sanitaria. Modificare il valore mediante i tasti \*\*\*0 OK scelto con il tasto

#### 5.2.3 Impostazione delle modalità di funzionamento dell'impianto

Sono possibili tre diverse modalità di funzionamento:

- AUTO: il funzionamento dell'impianto di riscaldamento è regolato secondo il programma orario settimanale impostato (le modalità di impostazione sono descritte in

seguito). Il diagramma orario sul display mostra per il giorno corrente le fasce orarie attive, durante le quali l'impianto funzionerà con la temperatura ambiente del livello comfort. Negli orari non attivi l'impianto funzionerà con temperatura ambiente di livello economy (per la regolazione di tale temperature vedi la funzione MENU). Se si desidera evitare che la caldaia si attivi in tali fasce impostare per il livello economy una temperatura sufficientemente bassa (es. 5°C) Il funzionamento in manuale è evidenziato sul display dal simbolo  $\Theta$ .

- MANUALE COMFORT: l'impianto funziona in continuo secondo la temperatura impostata per il livello comfort. A tale funzionamento sono associati sul display i simboli 쪽 e 🗱.

- MANUALE ECONOMY: l'impianto funziona in continuo secondo la temperatura impostata per il livello economy. A tale funzionamen-

to sono associati sul display i simboli 쪽 e

🗱 (le modalità di impostazione sono descritte in seguito). A tale funzionamento sono associati sul display i simboli 쪽 e 🕻.

Il passaggio tra le diverse modalità si effettua attraverso il tasto 🕘 ... 🜊 .

#### 5.2.4 Impostazione stato caldaia

Sono possibili tre diversi stati di funzionamento della caldaia:

- INVERNO: sono attive le funzioni riscaldamento e produzione di acqua calda sanitaria.

Sul display sono accesi i simboli 🎹 e 📆.

- ESTATE: il riscaldamento è disattivato ed è attiva solo la produzione di acqua calda sani-

taria. Sul display è acceso solo il simbolo 🗔

- STAND-BY: non sono attivi ne il riscaldamento ne la produzione di acqua calda sanitaria. È attiva la solo funzione antigelo di caldaia o quella ambiente se impostata sul comando remoto (vedi menu di 2° livello). sul display è acceso il simbolo  $\mathbf{O}$ .

#### 5.2.5 Reset e ripristino da remoto della pressione dell'impianto

Il comando remoto visualizza anche i messaggi di errori generati dalle funzioni di autodiagnosi della caldaia a cui sono collegati. Sul display si alternano i messaggi "ERROR" / "(OK)" e viene visualizzato il codice di errore. Per effettuare il reset premere il tasto È possibile effettuare il reset degli errori attra-\*\* \* o

verso il tasto OK

II display alternerà i messaggi "RESET" / "OK".

Si potrà sbloccare la caldaia premendo di 🕸 \* 🕁

#### nuovo OK

Lo sblocco non avrà effetto in caso di blocco di tipo volatile e in caso di blocco permanente se la causa del malfunzionamento non è stata rimossa.

In presenza di messaggio di errore relativo ad una insufficiente pressione dell'impianto, la procedura descritta di reset comporterà l'attivazione del riempimento.

### 5.2.6 Impostazione del programma orario settimanale

Per accedere alle impostazioni del programma orario premere il tasto  $PROG \bigoplus$ .

Per facilitare l'inserimento dei dati c'è la possibilità di modificare i giorni della settimana singolarmente o a gruppi. Si può selezionare il giorno o i gruppi desiderati attraverso i tasti  $\blacktriangle$  e  $\checkmark$ . Le selezione effettuata viene evidenziata a display dall'indicazione "DAY

1,2...,7", secondo questa sequenza:

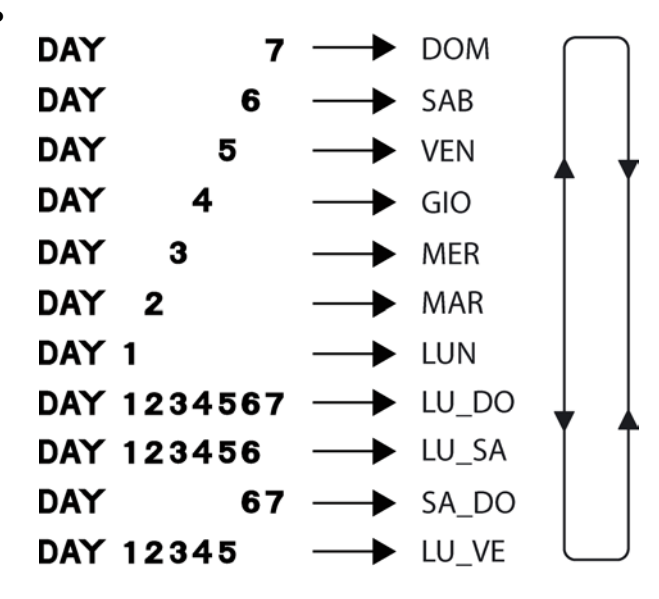

L'utilizzo dei gruppi di giorni agevola molto l'inserimento delle fasce orarie, rendendolo più veloce. Si può infatti procedere ad inserire impostazioni identiche per l'intera settimana (gruppo DAY 1234567 LU\_DO) e successivamente modificare solo i giorni che si intende differenziare.

Confermare la scelta del giorno o del gruppo di giorni da impostare premendo \*\* \* O OK

È possibile impostare 4 fasce orarie giornaliere. Il comando chiederà successivamente di impostare gli orari delle accensione (ON) e spegnimento del sistema (OF) di ciascuna delle 4 fasce. Per impostare l'orario desiderato utilizza-

re i tasti 🔺 🛡 e confermare con 🛛 OK .

- Gli orari possono essere inseriti con risoluzione di mezza ora.
- Il diagramma del programma orario mostra le impostazioni effettuate.
- Una volta impostate le 4 fasce orarie si può scegliere un nuovo giorno da modificare (tasti ▲ ▼) o se la procedura è stata completata uscire dalla funzione con PROG ④.

NOTA: se occorrono per ogni giorno meno di 4 fasce orarie, si possono annullare le fasce eccedenti inserendo lo stesso orario di accensione e di spegnimento (es: ON4  $\rightarrow$  24.00, OF4  $\rightarrow$  24.00).

NOTA: nel periodi attivati indicati dal diagramma la temperatura ambiente viene regolata secondo l'impostazione del livello COMFORT.

Nei periodi non attivi, l'impianto verrà regolato al livello di temperatura ECONOMY. Se si vuole evitare che in tali periodi la caldaia si accenda, impostare un valore di temperatura del livello ECONOMY molto basso (es. 5°C).

#### 5.3 Menu di primo livello (utente)

Per entrare nel menu di 1° livello premere **MENU** .

Si possono scorrere le voci del menu tramite i testi  $\blacksquare \mathbf{\nabla}$ .

Per scegliere la voce da modificare utilizzare

il tasto OK .

Per la modifica dei valori da impostare utilizzare i tasti  $\blacktriangle \nabla$ .

\*\*\*0

Per confermare i valori utilizzare OK . La conferma dell'ultimo valore richiesto per attivare la funzione comporta l'uscita dal MENU ed il ritorno alla schermata principale.

Di seguito vengono elencate le voci del menu e descritte le relative funzionalità.

- **COMFR:** permette di impostare il livello di temperatura ambiente COMFORT (la stessa operazione può essere effettuata direttamente tramite il tasto ). Tale livello è attivo in modalità AUTO, nei periodi di "ON" del programma orario, e nella modalità MANUALE COMFORT.
- ECO: permette di impostare il livello di temperatura ambiente ECONOMY. Tale livello è attivo in modalità AUTO, nei periodi di "OFF" del programma orario, e nella modalità MANUALE ECONOMY.
- **T IMP:** permette di impostare il set point di caldaia, la temperatura cioè di mandata dell'acqua dell'impianto di riscaldamento.
- **ORARI:** permette di impostare il giorno della settimana e l'orario corrente.
- INFO: permettere di accedere alla lettura di una serie di informazioni sul funzionamento della caldaia e dell'impianto. I valori mostrati sono letti dai sensori presenti nel sistema e non sono quindi valori modificabili.

Di seguito tali valori vengono elencati e descritti.

| Valore | descrizione                      |
|--------|----------------------------------|
| TIMP   | Temperatura di set point         |
|        | dell'impianto con funzione cli-  |
|        | matica attiva (vedi impostazione |
|        | climatica nel menu di 2º livello |
| T MAN  | Temperatura dell'acqua di        |
|        | mandata dell'impianto            |
| T RIT  | Temperatura dell'acqua di ritor- |
|        | no dell'impianto (solo per cal-  |
|        | daie dotate di sonda di ritorno) |
| T SAN  | Temperatura uscita dell'acqua    |
|        | calda sanitaria dalla caldaia    |

| TFUMI | Temperatura dei fumi della cal-  |
|-------|----------------------------------|
|       | daia (solo per le caldaia dotate |
|       | di sonda fumi)                   |
| T EST | Temperatura esterna (solo se è   |
|       | installata la sonda esterna)     |
| PRESS | Pressione impianto (solo per     |
|       | caldaie dotate di trasduttore di |
|       | pressione)                       |
| POTEN | Valore percentuale della poten-  |
|       | za erogata dalla caldaia         |
|       | (0 = potenza minima, 100 = po-   |
|       | tenza massima)                   |

• **PARTY:** permette di impostare una funzione temporizzata che interrompe il funzionamento impostato (AUTO, MANUALE COMFORT, MANUALE ECONOMY) per una durata stabilita. Occorre impostare:

- <u>durata di attivazione della funzione</u> (compresa tra 10 minuti e 45 giorni). Per una durata fino a 90 minuti il tempo è visualizzato in minuti, in ore per una durata fino a 47 ore, in giorni per una durata superiore. Sul display viene visualizzato:

| MM | 0 90 → per i minuti           |
|----|-------------------------------|
| HH | 2 47 $\rightarrow$ per le ore |
| DD | 2 45 → per i giorni           |
|    |                               |

- temperatura ambiente desiderata.

Una volta attivata la funzione, il display mostrerà il simbolo O lampeggiante e il conto alla rovescia del tempo mancante al termine della funzione, raggiunto il quale si tornerà automaticamente alle impostazioni preesistenti. <u>Per interrompere la funzione basta premere il tasto O...</u>

VACAN: permette di impostare una funzione temporizzata che interrompe il funzionamento impostato (AUTO, MANUALE COMFORT, MANUALE ECONOMY) per una durata stabilita.
 Occorre impostare solo la durata di attivazione della funzione (compresa tra 10 minuti e 45 giorni). Per una durata fino a 90 minuti il tempo è visualizzato in minuti, in ore per una durata fino a 47 ore, in giorni per una durata superiore. Sul display viene visualizzato:
 MM 0...90 → per i minuti

**HH**  $2 \dots 47 \rightarrow \text{per le ore}$ 

#### DD 2 ... 45 → per i giorni

<u>Il sistema funzionerà per il livello di temperatura antigelo (vedi MENU 2° livello).</u> Una volta attivata la funzione, il display mostrerà il simbolo D lampeggiante e il conto alla rovescia del tempo mancante al termine della funzione, raggiunto il quale si tornerà automaticamente alle impostazioni preesistenti.

# 5.4 Menu di secondo livello (riservato al centro assistenza)

Nel menu di 2° livello possono essere effettuate impostazioni per il funzionamento della caldaia e dell'impianto riservate a personale qualificato (centro assistenza).

Per accedere al menu e per effettuare le modifiche occorre:

- essere nel menu di 1° livello
- tenere premuto per 3 secondi il tasto MENU.
- scorrere le voci del menu con i tasti
   T
- confermare le impostazioni con il ta-業 \* 也
  - sto OK

Di seguito vengono elencate le voci del menu e descritte le relative funzionalità.

- **CLIMA:** permette di attivare la funzione climatica impostare:
  - **0** : climatica non attivata
  - 1 : climatica attivata (default)

La funzione è effettivamente attiva solo se la sonda esterna è installata.

- CHMAX: temperatura massima impianto di riscaldamento con regolazione climatica.
- CHMIN: temperatura minima impianto di riscaldamento con regolazione climatica.
- **T MAX**: temperatura esterna massima di riferimento della regolazione climatica.
- **T MIN:** temperatura esterna massima di riferimento della regolazione climatica.

Nota sul funzionamento della caldaia con climatica attivata:

La funzione climatica lega il set point della caldaia (temperatura di mandata all'impianto) alla temperatura esterna. Per impostare la curva che lega i valori di queste due grandezze è necessario impostare i valori delle temperature esterne massima e minima di riferimento (T MAX e T MIN) e le temperature massima e minima di regolazione dell'acqua dell'impianto (CHMAX e CHMIN di riscaldamento. La caldaia funzionerà secondo questa logica:

- per temperature esterne maggiori o uguali o T MAX il set point di caldaia è CHMIN
- per temperature esterne comprese tra T MAX e T MIN il set point di caldaia avrà un valore compreso tra CHMIN e CHMAX
- per temperature esterne minori o uguali a T MIN il set point di caldaia e CHMAX

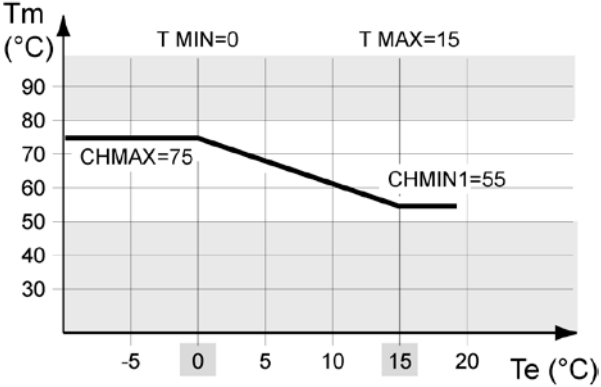

#### Figura 25

Nel grafico di Figura 25 è mostrato l'andamento della curva che descrive la relazione tra set point di caldaia (Tm) e temperatura esterna (Te) con queste impostazioni:

#### T MAX = $15^{\circ}C$

- T MIN =0°C
- $\mathbf{CHMAX} = 75^{\circ}\mathrm{C}$

#### **CHMIN** = $55^{\circ}$ C.

- **NOFR:** attivazione / disattivazione antigelo:
  - **0** : antigelo non attivo
  - 1 : antigelo attivo (default)
- **TFROST:** temperatura di attivazione funzione antigelo.

Nota sul funzionamento dell'antigelo

La funzione antigelo permette la prevenzione della formazione di ghiaccio nell'impianto di riscaldamento, attivando la caldaia quando questa è in stand-by.

Per l'attivazione dell'antigelo è necessario che:

- il parametro NOFR sia impostato a 1
- la temperatura ambiente rilevata dal comando remoto sia inferiore al parametro TNOFR
- SDR: Indica il valore dell'isteresi con la quale la caldaia si spegne dopo che è stato raggiunto il set point ambiente (default 0.5). Es: set point livello comfort =20°C, SDR=0,5°C
   La caldaia si spogno quando la temperata

La caldaia si spegne quando la temperata ambiente è 20+SDR=20,5°C e si riaccende quando è tornata a 20°C.

• Korr: questo parametro introduce una correzione del valore della temperatura di mandata dell'impianto calcolata dalla funzione climatica. La correzione tiene conto dell'effettiva temperatura presente nell'ambiente da scaldare. Aumenta quindi la temperatura dell'impianto se

l'ambiente è freddo, nonostante la temperatura esterna sia relativamente calda, diminuisce la temperatura dell'impianto qualora la temperatura dell'ambiente sia prossima al set point, anche con temperature esterne relativamente fredde. L'influenza della correzione è proporzionale al valore impostato per il Korr (1-20):

0= nessuna correzione (default)
1= correzione minima
20= correzione massima.

Build: questo parametro introduce una correzione sul valore letto della temperatura esterna, che tiene conto della del fatto che questa ha una influenza diversa sulla termoregolazione dell'impianto in virtù del grado di isolamento dell'edificio. Impostare il valore del parametro Build tra 0 e 10, secondo questo criterio:
 0= nessuna correzione (default)
 1= isolamento pessimo dell'edificio
 10= isolamento ottimo dell'edificio

### 6 Riepilogo funzioni del comando remoto

|                                                                                                    | premere               |                |
|----------------------------------------------------------------------------------------------------|-----------------------|----------------|
| MODIFICA TEMPERATURA AMBIENTE                                                                                                | modificare valore con |                |
|                                                                                                    | confermare con        | ж¥Ф<br>ОК      |
|                                                                                                    | premere               | ال             |
| MODIFICA TEMPERATURA ACQUA CALDA SANITARIA                                                                                   | modificare valore con |                |
|                                                                                                    | confermare con        | ж <b>∲ О</b> К |
| SCELTA MODALITÀ DI FUNZIONAMENTO DEL RI-<br>SCALDAMENTO:<br>auto $\rightarrow$ manuale comfort $\rightarrow$ manuale economy | premere               | Ð<br>M         |
| SELEZIONE STATO CALDAIA:<br>inverno $\rightarrow$ estate $\rightarrow$ stand-by                                              | premere               | ok<br>≫∳Q      |

### IMPOSTAZIONI INIZIALI

|                                                       | premere                      | MENU                |
|-------------------------------------------------------|------------------------------|---------------------|
|                                                       | scorrere le voci con         |                     |
| IMPOSTAZIONE TEMPERATURA                              | selezionare "COMFR" premendo | ок<br>ОК            |
|                                                       | modificare valore con        |                     |
|                                                       | confermare con               | ** <b>* ℃</b><br>OK |
|                                                       | premere                      | MENU                |
|                                                       | scorrere le voci con         |                     |
| IMPOSTAZIONE TEMPERATURA                              | selezionare "ECO" premendo   | ok<br>∮∳            |
|                                                       | modificare valore con        |                     |
|                                                       | confermare con               | ж <b>∦ Ф</b><br>ОК  |
|                                                       | premere                      | MENU                |
|                                                       | scorrere le voci con         |                     |
| IMPOSTAZIONE TEMPERATURA<br>ACQUA IMPIANTO DI RISCAL- | selezionare "T IMP" premendo | ж¥Ф<br>ОК           |
| DAMENTO                                               | modificare valore con        |                     |
|                                                       | confermare con               | ж<br>ок<br>ОК       |

|                                       | premere                      | MENU               |
|---------------------------------------|------------------------------|--------------------|
|                                       | scorrere le voci con         |                    |
| IMPOSTAZIONE<br>ORA → MINUTI → GIORNO | selezionare "ORARI" premendo | ጵ <u>∳</u> ዕ<br>OK |
|                                       | modificare valori con        |                    |
|                                       | confermare con               | ≉ <b>ጵ එ</b><br>OK |

|                                 | premere                                       | PROG 🕘              |
|---------------------------------|-----------------------------------------------|---------------------|
|                                 | Selezionare giorno o gruppi di giorni con     |                     |
|                                 | confermare con                                | ≉ <b>ት ዕ</b><br>OK  |
|                                 | selezionare inizio 1º fascia oraria (ON1) con |                     |
|                                 | confermare con                                | ጵ <b>ጵዕ</b><br>OK   |
|                                 | selezionare fine 1° fascia oraria (OFF1) con  |                     |
|                                 | confermare con                                | ж <b>* 0</b><br>ОК  |
|                                 | selezionare inizio 2º fascia oraria (ON1) con |                     |
|                                 | confermare con                                | ж <b>÷ 也</b><br>ОК  |
|                                 | selezionare fine 2° fascia oraria (OFF1) con  |                     |
| INSERIMENTO PROGRAMMA<br>ORARIO | confermare con                                | ፠ <b>ጵ එ</b><br>OK  |
|                                 | selezionare inizio 3º fascia oraria (ON1) con |                     |
|                                 | confermare con                                | ጵ <b>ትዕ</b><br>OK   |
|                                 | selezionare fine 3° fascia oraria (OFF1) con  |                     |
|                                 | confermare con                                | ж <b>* 0</b><br>ОК  |
|                                 | selezionare inizio 4º fascia oraria (ON1) con |                     |
|                                 | confermare con                                | ** <b>↔ ᠿ</b><br>OK |
|                                 | selezionare fine 4° fascia oraria (OFF1) con  |                     |
|                                 | confermare con                                | ** <b>* 0</b><br>OK |
|                                 | Selezionare un altro giorno o gruppi con      |                     |
|                                 | Oppure uscire dalla funzione con              | PROG 🕘              |

IMPORTANTE: nelle fasce orarie attive la caldaia funziona per garantire il livello di temperatura ambiente "COMFORT", nelle fasce orarie non attive, la caldaia funziona per garantire il livello "E-CONOMY". Se si vuole evitare che la caldaia si accenda nelle fasce orarie non attive, impostare un valore basso del livello "ECONOMY" (es. 5°C).

### Dati tecnici

| Caratteristica                                                              | Unità di<br>misura                      | Corolla<br>26 EXT | Corolla<br>35 EXT |
|-----------------------------------------------------------------------------|-----------------------------------------|-------------------|-------------------|
| Omologazioni                                                                | ······································· |                   | 20 2              |
| Tipologia caldaia                                                           |                                         | C63/C63x          |                   |
| N° certificazione CE                                                        |                                         | 00858             | 3M0032            |
| Inaombri                                                                    |                                         |                   |                   |
| Altezza x Larghezza x Profondità                                            | mm                                      | 970 x 5           | 10 x 260          |
| Peso caldaia a vuoto                                                        | ka                                      |                   |                   |
| Contenuto d'acqua                                                           | Ĩ                                       | 3,2               | 4,1               |
| Connessioni idrauliche Mandata/Ritorno/Acqua Fredda/Acqua Calda/ Gas        |                                         | 3/4"-3/4"-1       | /2"-1/2"-1/2"     |
| Evacuazione fumi (sdoppiato)                                                | mm                                      |                   | 50                |
| Potenze e rendimenti                                                        |                                         |                   |                   |
| Portata termica nominale massima Hi/Hs                                      | kW                                      | 23,4/26           | 31,5/35           |
| Portata termica nominale minima Hi/Hs                                       | kW                                      | 7/7,8             | 9,5/10,5          |
| Potenza utile nominale fornita all'acqua Hi (80°C - 60°C)                   | kW                                      | 22,90             | 30,90             |
| Potenza utile nominale fornita all'acqua Hi (50°C - 30°C)                   | kW                                      | 25,10             | 30.10             |
| Rendimento a 100% potenza nominale (80°C - 60°C)                            | %                                       | 97,7              | 98,00             |
| Rendimento a 30% potenza nominale (80°C - 60°C)                             | %                                       | 98.2              | ,<br>97,99        |
| Rendimento a 100% potenza nominale (50°C - 30°C)                            | %                                       | 107,3             | 108,13            |
| Rendimento a 30% potenza nominale (50°C - 30°C)                             | %                                       | 108,7             | 109,20            |
| Marcatura rendimento energetico (Direttiva 92/42 CEE)                       |                                         | **                | ***               |
| Alimentazione                                                               |                                         |                   |                   |
| Combustibili                                                                |                                         |                   |                   |
| Portata gas di alimentazione a pressione nominale G20/G30/G31               | mc-kg/h                                 | 2, 75/2,05/2,02   | 3,33/2,48/2,45    |
| Alimentazione elettrica/Grado di isolamento elettrico                       | -                                       | 230V A            | C/IPX4D           |
| Potenza assorbita ventilatore                                               | W                                       | 50                | 80                |
| Potenza assorbita circolatore                                               | W                                       | 1                 | 20                |
| Dati di combustione                                                         |                                         |                   |                   |
| Rendimento di combustione a Potenza nominale (80°C - 60°C)                  | %                                       | 98,1              | 98,7              |
| Rendimento di combustione a Potenza nominale (50°C - 30°C)                  | %                                       | 99,30             | 99,39             |
| Perdite camino bruc. acceso a 100% Potenza nominale (80 - 60°C)/(50 - 30°C) | %                                       | 1,90/0,70         | 1,13/0,61         |
| Perdite al camino con bruciatore spento                                     | %                                       | 0,1               | 0,1               |
| Perdite al mantello con bruciatore acceso a 100% Potenza nominale           | %                                       | 0,2               | 0,2               |
| Temperatura fumi a portata termica massima                                  | °C                                      | T° ritorno        | + max 5°C         |
| Portata fumi a portata termica massima/minima                               | Kg/h                                    | 39,0/13,0         | 52,3/17,4         |
| Prevalenza residua fumi a Potenza nominale (meq per D50mm)                  | Pa/meq                                  | 50                | 0/30              |
| CO2 a portata termica massima/minima (G20)                                  | %                                       | 9,1/8,1           |                   |
| CO a portata temica massima/minima                                          | ppm                                     | 60/7              | 100/15,8          |
| NOx a portata termica massima/minima                                        | ppm                                     | 23/19             | 25/5,7            |
| Classe NOx                                                                  |                                         | V (q              | uinta)            |
| Circuito riscaldamento                                                      |                                         |                   |                   |
| Temperatura impostabile min/max                                             | °C                                      | 10                | 0/80              |
| Pressione max di esercizio                                                  | bar                                     |                   | 3                 |
| Capacità vaso di espansione/pressione di precarica                          | l-bar                                   | 7/0,7             | 12/1,1            |
| Prevalenza idraulica residua a 1000 l/h                                     | bar                                     | 0,39              | 0,41              |
| Produzione oraria condensa 100% Potenza nominale (50°C - 30°C)              | l/h                                     | 3,6               | 4,8               |
| Circuito sanitario                                                          |                                         |                   |                   |
| Temperatura impostabile sanitario min/max °C                                |                                         | 30                | 0/60              |
| Pressione circuito sanitario min/max                                        | bar                                     | 0,                | 15/6              |
| Prelievo max acqua calda sanitaria DT°25 - DT°35                            | l/h                                     | 13.1/9.4          | 17.1/12.2         |

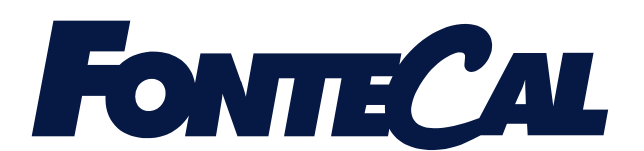

FONTECAL S.p.A Via Nazionale 56/A – 65010 Villanova di Cepagatti (PE) Tel. +39 085 9771482 (r.a. 10 linee) – Fax +39 085 9771503 info@fontecal.it – www.fontecal.it C.F. / P.I. 01292140686

MUM404IT00 0609